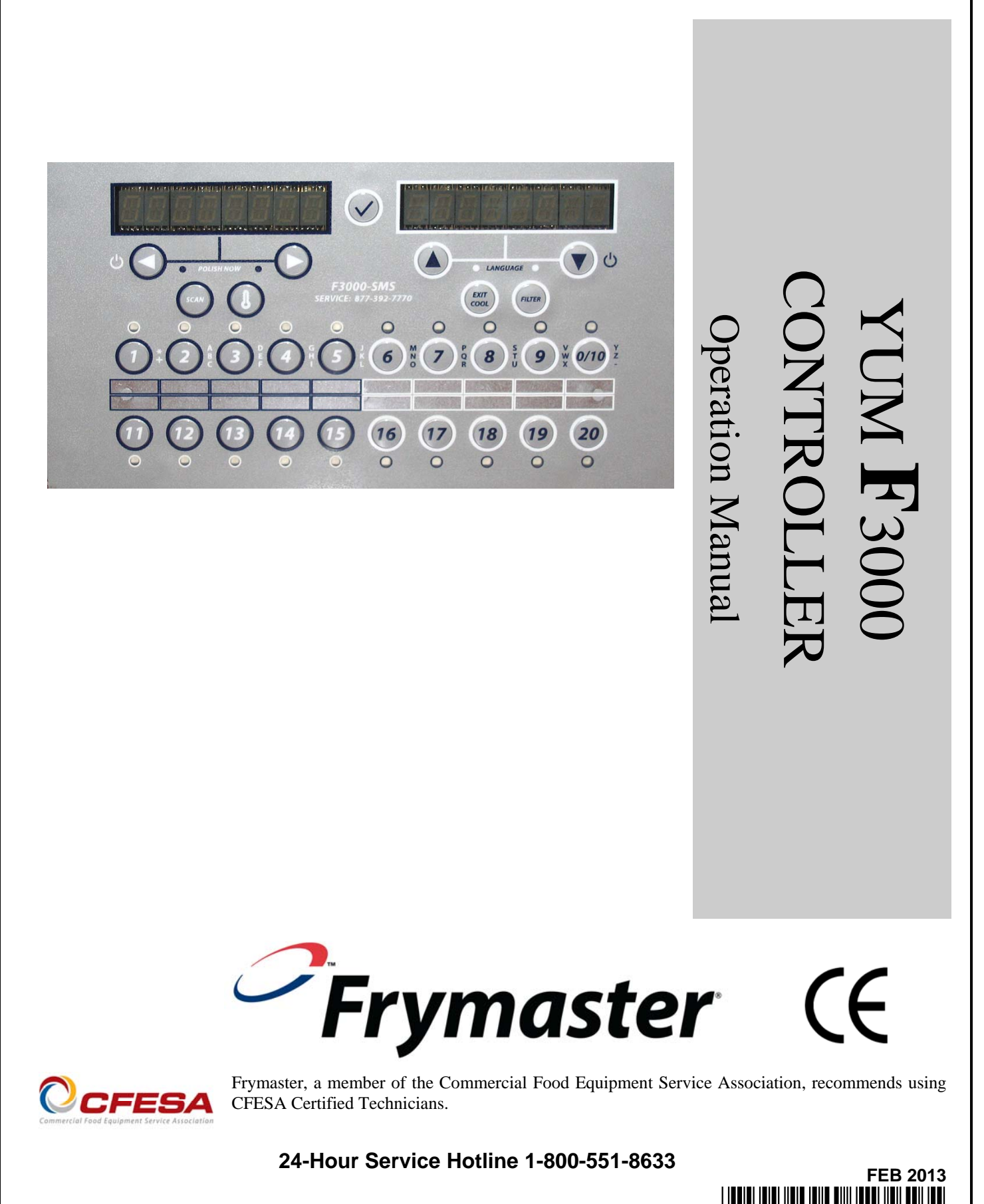

www.frymaster.com

E-mail: <a href="mailto:service@frymaster.com">service@frymaster.com</a>

### NOTICE

IF, DURING THE WARRANTY PERIOD, THE CUSTOMER USES A PART FOR THIS MANITOWOC FOOD SERVICE EQUIPMENT OTHER THAN AN <u>UNMODIFIED</u> NEW OR RECYCLED PART PURCHASED DIRECTLY FROM FRYMASTER DEAN, OR ANY OF ITS AUTHORIZED SERVICERS, AND/OR THE PART BEING USED IS MODIFIED FROM ITS ORIGINAL CONFIGURATION, THIS WARRANTY WILL BE VOID. FURTHER, FRYMASTER DEAN AND ITS AFFILIATES WILL NOT BE LIABLE FOR ANY CLAIMS, DAMAGES OR EXPENSES INCURRED BY THE CUSTOMER WHICH ARISE DIRECTLY OR INDIRECTLY, IN WHOLE OR IN PART, DUE TO THE INSTALLATION OF ANY MODIFIED PART AND/OR PART RECEIVED FROM AN UNAUTHORIZED SERVICER.

#### NOTICE

This appliance is intended for professional use only and is to be operated by qualified personnel only. A Frymaster Authorized Servicer (FAS) or other qualified professional should perform installation, maintenance, and repairs. Installation, maintenance, or repairs by unqualified personnel may void the manufacturer's warranty.

### NOTICE

This equipment must be installed in accordance with the appropriate national and local codes of the country and/or region in which the appliance is installed.

### NOTICE TO OWNERS OF UNITS EQUIPPED WITH CONTROLLERS

### <u>U.S.</u>

This device complies with Part 15 of the FCC rules. Operation is subject to the following two conditions: 1) This device may not cause harmful interference, and 2) This device must accept any interference received, including interference that may cause undesired operation. While this device is a verified Class A device, it has been shown to meet the Class B limits.

### <u>CANADA</u>

This digital apparatus does not exceed the Class A or B limits for radio noise emissions as set out by the ICES-003 standard of the Canadian Department of Communications.

Cet appareil numerique n'emet pas de bruits radioelectriques depassany les limites de classe A et B prescrites dans la norme NMB-003 edictee par le Ministre des Communcations du Canada.

### 1 DANGER

Prior to movement, testing, maintenance and any repair on your Frymaster fryer, disconnect ALL electrical power from the fryer.

### NOTICE

The instructions in this manual for using a bulk oil system for filling and discarding oil are for a Frontline or RTI system. These instructions may not be applicable to other bulk oil systems.

# CHAPTER 1: F3000 CONTROLLER INSTRUCTIONS

#### 1.1 Using the F3000

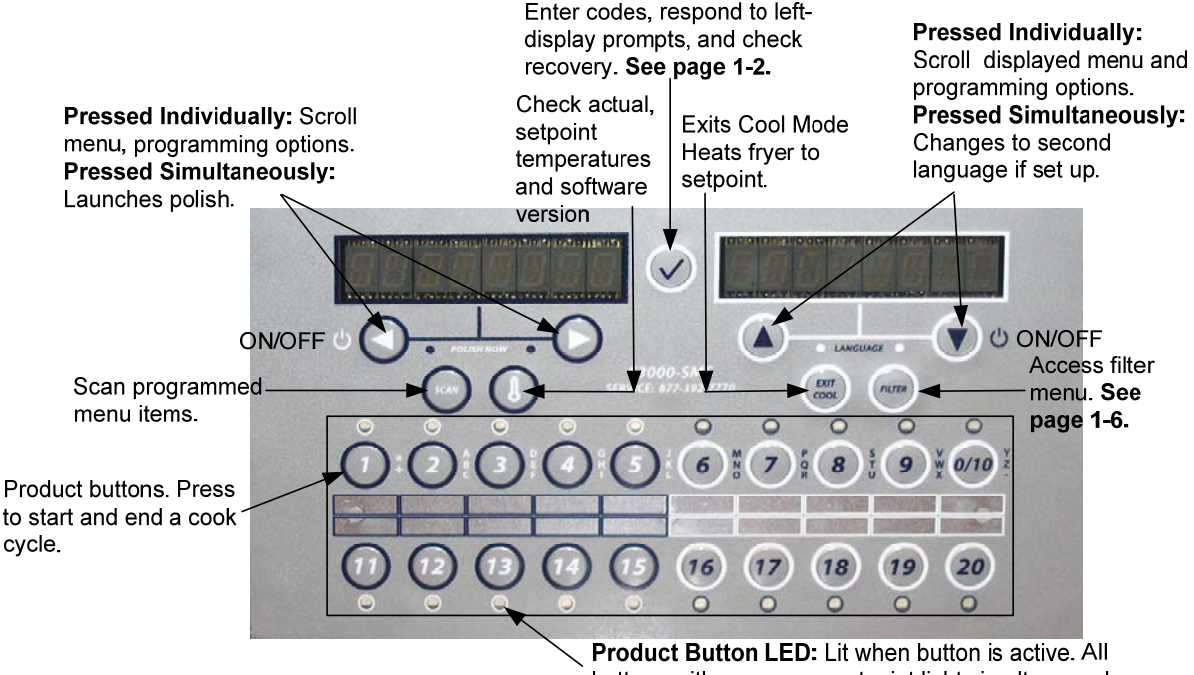

#### **ON/OFF**

buttons with a common setpoint light simultaneously.

- **ON** Press ON/OFF button fryer heats to setpoint or idle temperature and displays: COOL or DROP.
- OFF- Press and hold ON/OFF button. Controller displays OFF.

### Cooking

- Fryer displays COOL or DROP •
- **COOL display:** Press product button; fryer heats to setpoint and displays DROP.
- DROP display: Press product button and drop product. •
- DONE display: Press product button to cancel alarm. •
- CANCEL: Press and hold product button to cancel a cook cycle.

#### **Responding to Polish Prompt**

- Computer displays Polish Now, alternating with Yes No. •
- Press Yes (button under Yes display) and the polish cycle launches. •
- Computer displays Cool after polish cycle. •

### **Computer Button Navigation**

- Product: Active when adjacent LED is lit. Press to launch cook cycle. Press and hold to cancel a launched cook • cycle. Press at end of cook cycle to halt alarm and end cook.
- Scan: Press once, all product buttons are lit; Select Product displayed. Press product button to view product • name. Press Scan again to repeat. Press Scan twice to return to normal operation.
- Left/Right Arrows: Navigate options in left display. •
- Up/Down Arrows: Navigate options in right display. Press the up/down arrow simultaneously to change to a • second language if one is selected in setup.
- Exit Cool: Exits cool mode and sets fryer's temperature to setpoint. •
- Thermometer: Fryer ON: Press and release for setpoint/left; vat temp/right. •
- Thermometer: Fryer OFF: Press to display temperature, time, date, system version, F3000 version and circuit • board versions.
- Checkmark: Fryer OFF: Press and hold 3 seconds: Scroll filter usage; Press and hold 10 seconds: Product • setup.
- Checkmark: Fryer ON: Check recovery and respond to prompts. ٠
- Filter: Press and release: Cooks remaining to filter cycle. Press and hold: Filter options: Filter, Clean, • Dispose, Drain to Pan and Fill Vat from Pan.

### **1.2 Navigating controller**

Press and hold the checkmark button for 10 seconds produces the setup mode, which first displays Product Setup. Follow the steps below to navigate the options. Unpopulated fields indicate a blank display.

| Left Display  | <b>Right Display</b> | Action                                                                                            |
|---------------|----------------------|---------------------------------------------------------------------------------------------------|
| OFF           | OFF                  | Press and hold vuntil Product Setup is displayed.                                                 |
| PRODUCT SETUP |                      | Press ► to scroll: Vat Setup, Tech Mode, and Exit. With the desired selection displayed, press ✓. |
| PRODUCT SETUP |                      | Product setup (entering and editing menu items) is described on page 1-11 through 1-14.           |
| VRT SETUP     |                      | Vat Setup is described on page 1-4.                                                               |
| TECH MODE     |                      | Tech mode is for technicians only.                                                                |
| EXIT          | EXIT                 | Press Scan button until the controller displays OFF.                                              |

### **1.3 Viewing Operational Stats**

The F3000 collects and stores information on the cook cycles and filter cycles. This data is accessed in the info mode, which is accessed by pressing the checkmark button. The steps to view the data are detailed below:

| Left Display                  | <b>Right Display</b> | Action                                                                                                    |
|-------------------------------|----------------------|----------------------------------------------------------------------------------------------------|
| OFF                           | OFF                  | Press and hold $\checkmark$ until INFO MODE is displayed. Release and press $\checkmark$ .                      |
| oil stats                     |                      | Press ► to scroll: Oil Stats, Filter Stats, Review Usage, Last Load. With the desired stats displayed, press ✓. |
| TOTAL COOKS - LAST<br>DISPOSE | Number               | Press ►. (This is the number of cooks since the last dispose.)                                                  |
| TOTAL HEADS-LAST<br>DISPOSE   | Number               | Press ►. (This is the number of heads cooked since the last dispose.)                                           |
| LRST DISPOSE                  | DRTE                 | Press ►. (This is the date of the last dispose.)                                                                |
| TEMP > 300F-TODRY             | Number Hrs           | Press ►. (This is the number of hours the temperature of the oil rose above 300°F during operation today.)      |
| TEMP > 300F- SINCE<br>DISPOSE | Number Hrs           | Press ►. (This is the number of hours the oil temperature was above 300°F since oil disposal.)                  |
| TEMP > 300F-1 BRCK            | Number Hrs           | Press ►. (This is the number of hours the oil temperature was above 300°F since the previous oil disposal.)     |
| TEMP > 300F-2<br>BRCK         | Number Hrs           | Press ►. (This is the number of hours the oil temperature was above 300°F since two oil disposals ago.)         |
| FILTERS-SINCE<br>DISPOSE      | Number               | Press ►. (This is the number of filters since oil disposal.)                                                    |
| FILTERS—1 BRCK                | Number               | Press ►. (This is the number of filters that have occurred since the previous oil disposal.)                    |
| FILTERS-2 BRCK                | Number               | Press ►. (This is the number of filters that have occurred since two oil disposals ago.)                        |
| POLISHES–SINCE<br>DISPOSE     | Number               | Press ►. (This is the number of polishes since oil disposal.)                                                   |
| POLISHES—1 BRCK               | Number               | Press ►. (This is the number of polishes that have occurred since the previous oil disposal.)                   |
| POLISHES-2 BRCK               | Number               | Press ►. (This is the number of polishes that have occurred since two oil disposals ago.)                       |
| RESET OIL STRTS               | YES NO               | Press $\blacktriangleright$ to scroll or $\checkmark$ to reset oil stats.                                       |
| RESET OIL STRTS               | ENTER CODE           | Enter 3228.                                                                                                    |
| Continued on the f            | ollowing page        |                                                                                                    |

# **1.3 Viewing Operational Stats cont.**

| Left Display | <b>Right Display</b> | Action                                                                                                    |  |
|--------------|----------------------|----------------------------------------------------------------------------------------------------|--|
| COMPLETE     |                      | None required.                                                                                                    |  |
| EXIT         | EXIT                 | Press ✓ button once to return to menu, or Scan button once to return the controller to OFF.                                                                                                    |  |
| FILTER STATS |                      | Press ► to scroll: Filter Stats, Review Usage, Last Load. With the desired stats displayed, press ✓.                                                                                                    |  |
| חסא          | DRTE                 | Press $\mathbf{\nabla} \mathbf{\Delta}$ to scroll seven days of data. With the desired date displayed, press $\mathbf{\triangleright}$ .                                                                                                    |  |
| FILTERED     | NUNBER AND DAY       | Press $\bigvee \triangle$ to scroll number of times the vat was filtered in the seven -day period.<br>Press $\triangleright$ .                                                                                                    |  |
| FLT BPSD     | NUMBER AND DRY       | Press $\bigvee \triangle$ to scroll number of times the filter prompt was bypassed in the seven-<br>day period. Press $\triangleright$ .                                                                                                    |  |
| C00K5        | NUMBER AND DAY       | Press $\bigvee \triangle$ to scroll number of cook cycles that occurred in the seven-day period.<br>Press $\triangleright$ .                                                                                                    |  |
| HERDS        | NUMBER AND DAY       | Press $\bigvee \blacktriangle$ to scroll number of heads that were cooked in the seven-day period.<br>Press $\triangleright$ .                                                                                                    |  |
| FLT RVG      | NUMBER AND DRY       | Press $\bigvee \triangle$ to scroll average number of daily filter cycles that occurred in the seven-<br>day period. Press $\triangleright$ . Press $\checkmark$ button once to return to menu, or Scan button once to<br>return the controller to OFF. |  |
| Review USAGe |                      | Press ► to scroll: Filter Stats, Review Usage, Last Load. With the desired stats displayed, press ✓.                                                                                                    |  |
| USRGE SINCE  |                      | None required.                                                                                                    |  |
| DRTE         | TINE                 | Press . (This is the date and time of the last usage reset.)                                                                                                    |  |
| TOTAL COOKS  | Number               | Press <b>&gt;</b> . (This is the total number of cooks since the last usage reset.)                                                                                                    |  |
| QUIT COOKS   | Number               | Press . (This is the total amount of cooks that were cancelled since the last reset usage.)                                                                                                    |  |
| ON HOURS     | Number               | Press ►. (This is the total amount of hours the fryer was on since the last reset.)                                                                                                    |  |
| RESET USRGE  | YES NO               | Press ► to scroll or ▲ to reset oil stats usage.                                                                                                    |  |
| RESET USRGE  | ENTER CODE           | Enter 3228.                                                                                                    |  |
| COMPLETE     |                      | None required.                                                                                                    |  |
| EXIT         | EXIT                 | Press ► to scroll: Filter Stats, Review Usage, Last Load. With the desired stats displayed, press ✓ or press Scan to return the controller to OFF.                                                                                                    |  |
| LAST LOAD    |                      | Press 🗸 .                                                                                                    |  |
| PRODUCT      | PRODUCT NAME         | Press ►. (This is the product last cooked.)                                                                                                    |  |
| STARTED      | Time                 | Press ▶. (This is the time the last cook started.)                                                                                                    |  |
| RCTURL TIME  | Number Minutes       | Press ▶. (This is the actual cook time including flex time.)                                                                                                    |  |
| PROGTIME     | Number Minutes       | Press . (This is the actual programmed cook time.)                                                                                                    |  |
| MRX TEMP     | Number               | Press $\blacktriangleright$ . (This is the maximum temperature of the oil during the last cook.)                                                                                                    |  |
| nin tenp     | Number               | Press ▶. (This is the minimum temperature of the oil during the last cook.)                                                                                                    |  |
| RVG TEMP     | Number               | Press ▶. (This is the average temperature of the oil during the last cook.)                                                                                                    |  |
| Hert on      | Number               | Press $\blacktriangleright$ . (This is the percentage of the cook time the heat source was on during the last cook.)                                                                                                    |  |
| READY        | YES OR NO            | Press ►. (If the fryer was back to proper temperature before the cook cycle was started.)                                                                                                    |  |
| EXIT         | EXIT                 | Press ► to scroll: Filter Stats, Review Usage, Last Load. With the desired stats displayed, press ✓ or press Scan button to return the controller to OFF.                                                                                               |  |

## 1.4 F3000 Vat Setup

Setup mode allows the controller to be set for language displays, vat sizes, and temperature range displays. Follow the steps below to enter and navigate Vat Setup.

## Vat Set Up

| Left Display    | <b>Right Display</b>                                                                                                    | Action                                                                                                    |  |
|-----------------|----------------------------------------------------------------------------------------------------|----------------------------------------------------------------------------------------------------|--|
| OFF             | OFF                                                                                                    | Press and hold  v until Product Setup is displayed.                                                                                                    |  |
| PRODUCT SETUP   |                                                                                                    | Press $\blacktriangleright$ to scroll to Vat setup and press $\checkmark$ . Product setup is described on pages 1-11 through 1-14.                                                                                                    |  |
| VRT SETUP       | ENTER CODE                                                                                                    | Enter 3228.                                                                                                    |  |
| System          |                                                                                                    | Press ✓ button or press ► to scroll to Time/Date, Filter, E-Log, Change Password or Edit<br>Alarm Names. With desired choice displayed, press ✓. If SYSTEM is not chosen skip to the<br>relevant selection.                                  |  |
| LANGURGE        | ENGLISH                                                                                                    | Press $\mathbf{\nabla} \mathbf{A}$ to scroll to choice and press $\mathbf{\triangleright}$ .                                                                                                    |  |
| 2ND LANGUAGE    | ENGLISH                                                                                                    | Press $\bigvee \triangle$ to scroll to choice and press $\triangleright$ . (This option allows another language to be toggled easily from the front panel (ex. Spanish as a second language.)).                                              |  |
| LOCRLE          | NON-CE                                                                                                    | Press $\bigvee \blacktriangle$ to scroll to choice Non-CE or CE and press $\triangleright$ .                                                                                                    |  |
| ENERGY          | GRS                                                                                                    | Press $\mathbf{\nabla} \mathbf{A}$ to scroll to choice Gas or Electric and press $\mathbf{\triangleright}$ .                                                                                                    |  |
| TYPE            | KJ3 FULL                                                                                                    | Press $\mathbf{\nabla} \mathbf{\Delta}$ to scroll choices. Once the fryer type is chosen, press $\mathbf{\triangleright}$ .                                                                                                    |  |
| System Volume   | 9                                                                                                    | Sets sound level for controller. Enter level, 1-9 (0=Lowest/ 9=Loudest). Press ▶.                                                                                                    |  |
| TEMPR FORMAT    | F                                                                                                    | Press $\mathbf{\nabla} \mathbf{\Delta}$ to scroll choices: F for Fahrenheit; C for Celsius. Press $\mathbf{\triangleright}$ .                                                                                                    |  |
| EXIT MELT TEMPR | 100F                                                                                                    | Use numbered buttons to change default setting (use 10 for 0). Press ►. (This is the temperature for the fryer to exit the melt cycle.) Default is 100F (38C).                                                                               |  |
| SETBRCK TEMPR   | 250F                                                                                                    | Use numbered buttons to change default setting (use 10 for 0). Press ►. (This is the temperature during setback or idle mode.) Default is 250F (121C).                                                                                       |  |
| FRESH OIL       | NONE                                                                                                    | Press $\bigvee \triangle$ to scroll choices JIB, Bulk-RTI, Bulk-F (Frontline) or None. Press $\triangleright$ . NOTE:. All fryers should be set to NONE.                                                                                     |  |
| WRSTE           | NONE                                                                                                    | Press $\bigvee \triangle$ to scroll choices JIB, Bulk-RTI, Bulk-F (Frontline) or None. Press $\triangleright$ . NOTE:. All fryers should be set to NONE.                                                                                     |  |
| RECOVERY ALARA  | DISRBLED                                                                                                    | Press $\bigvee \blacktriangle$ to scroll choices DISABLED and ENABLED. (This is a recovery alarm that locks out the fryer if the fryer does not heat properly. The default is disabled). Press $\triangleright$ .                            |  |
| EXIT            | EXIT                                                                                                    | Press v button.                                                                                                    |  |
| OFF             | OFF                                                                                                    | None required.                                                                                                    |  |
| TIME/DATE       |                                                                                                    | Press 🗸 .                                                                                                    |  |
| TIME ENTRY      | TIME                                                                                                    | Use numbered buttons to change time (use 10 for 0). Press ►.                                                                                                    |  |
| DATE FORMAT     | MM/DD/33                                                                                                    | Press $\mathbf{\nabla} \mathbf{A}$ to scroll choices. With the date format displayed, press $\mathbf{\triangleright}$ .                                                                                                    |  |
| ENTER DATE      | DRTE                                                                                                    | Use numbered buttons to change date (use 10 for 0). Press ►.                                                                                                    |  |
| EXIT            | EXIT                                                                                                    | Press ✓ button once and press ► to scroll to System, Time/Date, Filter, E-Log, Change<br>Password or Edit Alarm Names. With desired choice displayed, press ✓ or press the Scan<br>button once to return the controller to OFF.              |  |
| DST SETUP       | This is daylight savings time setup. In the United States, daylight savings time begins each year at 2:00 A.M. on the second Sunday in March, with clocks moving ahead one hour. Daylight savings time ends each year at 2:00 A.M. on the first Sunday in November, with clocks moving back one hour. For the two states and international locations, which do not use DST, set to disabled. |                                                                                                    |  |
| OFF             | OFF                                                                                                    | Press and hold  v until Product Setup is displayed.                                                                                                    |  |
| PRODUCT SETUP   | Blank                                                                                                    | Press $\blacktriangleright$ to scroll to Vat setup and press $\checkmark$ .                                                                                                    |  |
| VRT SETUP       | ENTER CODE                                                                                                    | Enter 3228.                                                                                                    |  |
| DST             | ENRBLED                                                                                                    | Press ▼▲ to scroll choices DISABLED and ENABLED. Press ▶. (This enables or disabled daylight savings time. Default is enabled.) If disabled is chosen, pressing the ▶ button, displays exit. Press the exit scan button three times to exit. |  |
| Continued on th | e following page                                                                                                    |                                                                                                    |  |

## 1.4 F3000 Vat Setup cont.

| Left Display           | Right Display | Action                                                                                                    |
|------------------------|---------------|----------------------------------------------------------------------------------------------------|
| DST START MONTH        | 3             | Enter the daylight savings time starting month using the 1-10 keys. (Default is US government starting month "3".) Press $\blacktriangleright$ .                                                                                                    |
| DST START SUNDRY       | 2             | Enter the daylight savings time starting Sunday using the 1-10 keys. (Default is US government starting Sunday "2".) Press ►.                                                                                                    |
| DST END MONTH          | 11            | Enter the daylight savings time ending month using the 1-10 keys. (Default is US government ending month "11".) Press $\blacktriangleright$ .                                                                                                    |
| DST END SUNDRY         | 1             | Enter the daylight savings time ending Sunday using the 1-10 keys. (Default is US government ending Sunday "1".) Press ▶.                                                                                                    |
| EXIT                   | EXIT          | Press $\checkmark$ button once and press $\blacktriangleright$ to scroll to System, Time/Date, Filter, E-Log or Change Password. With desired choice displayed, press $\checkmark$ or press the Exit/Scan button three times to return the controller to OFF. |
| FILTER                 |               | Press 🗸 .                                                                                                    |
| global filter count    | 20            | Press ►. (Changes the total number of cooks that occur before a filter prompt. The default is 20.)                                                                                                    |
| EOD FILTER TIME        | 21:00         | Use numbered buttons to change end of day filter alert time. Press $\blacktriangleright$ . After this time, the controller prompts for filter when user presses the power button to go to the OFF state.                                                      |
| 1 POLISH TIMER         | ENABLED       | Press $\bigvee \blacktriangle$ to scroll to choice and press $\triangleright$ . (This enables or disables the polish timer.)                                                                                                    |
| 1 POLISH TIME          | 08:00         | Use numbered buttons to change time (use 10 for 0). (This is the time the first polish prompt will occur each day. The default is 8:00 AM.) Press $\blacktriangleright$ .                                                                                     |
| 1 POLISH DURATION      | 30            | Use numbered buttons to change (use 10 for 0). (This is the duration, in minutes for a polish. The default is 30 minutes.) Press ►.                                                                                                    |
| 1 POLISH DELRY TIME    | 00:00         | Use numbered buttons to change time (use 10 for 0). (This is the amount of time that an operator can delay the start of a polish.) Press $\blacktriangleright$ . After the delay the operator must polish.                                                    |
| 1 Polish start tempr   | 300F          | Use numbered buttons to change temperature (use 10 for 0). (This is the temperature required for a polish to begin.) Press ►.                                                                                                    |
| 2 POLISH TIMER         | ENABLED       | Press $\bigvee \blacktriangle$ to scroll to choice and press $\triangleright$ . (This enables or disables the second polish timer.)                                                                                                    |
| 2 POLISH TIME          | 14:00         | Use numbered buttons to change time (use 10 for 0). (This is the time the second polish prompt will occur each day.) Press ►.                                                                                                    |
| 2 POLISH DURATION      | 30            | Use numbered buttons to change (use 10 for 0). (This is the duration, in minutes for a polish. The default is 30 minutes.) Press ▶.                                                                                                    |
| 2 POLISH DELAY TIME    | 01:00         | Use numbered buttons to change time (use 10 for 0). (This is the amount of time that an operator can delay the start of the second polish. The default is one hour.) Press $\blacktriangleright$ . After the delay the operator must polish.                  |
| 2 Polisk start tempr   | 300F          | Use numbered buttons to change temperature (use 10 for 0). (This is the required temperature for the second polish to begin.) Press $\blacktriangleright$ .                                                                                                   |
| EXIT                   | EXIT          | Press ✓ button once and press ► to scroll to System, Time/Date, Filter, E-<br>Log, Change Password or Edit Alarm Names. With desired choice displayed,<br>press ✓ or press the Scan button once to return the controller to OFF.                              |
| E-LOG                  |               | Press $\checkmark$ . (This is a log of the ten most recent error codes.)                                                                                                    |
| NOU                    | TIME/DATE     | Press . (Current time and date)                                                                                                    |
| R E#                   | TIME/DATE     | Errors listed A-J. Press ► to scroll through errors. If no errors exist, pressing ► will display No Errors.                                                                                                    |
| EXIT                   | EXIT          | Press ✓ button once and press ► to scroll to System, Time/Date, Filter, E-<br>Log, Change Password or Edit Alarm Names. With desired choice displayed,<br>press ✓ or press the Scan button once to return the controller to OFF.                              |
| Continued on the follo | wing page     |                                                                                                    |

| Left Display     | <b>Right Display</b> | Action                                                                                                    |
|------------------|----------------------|----------------------------------------------------------------------------------------------------|
| C-LOG            | Blank                | Press $\checkmark$ . (This is a reserved internal data collection feature that only exists in pressure fryers.)                                                                                                    |
| EXIT             | EXIT                 | Press ✓ button once and press ► to scroll to System, Time/Date, Filter, E-<br>Log, C-Log, Change Password or Edit Alarm Names. With desired choice<br>displayed, press ✓ or press the Scan button once to return the controller to<br>OFF. |
| CHANGE PASSWORD  |                      | Press 🗸 .                                                                                                    |
| PRODUCT SETUP    | Current code (1724)  | Use numbered buttons to change code (use 10 for 0). Press $\blacktriangleright$ .                                                                                                    |
| VRT SETUP        | Current code (3228)  | Use numbered buttons to change code (use 10 for 0). Press $\blacktriangleright$ .                                                                                                    |
| EXIT             | EXIT                 | Press ✓ button once and press ► to scroll to System, Time/Date, Filter, E-<br>Log, Change Password or Edit Alarm Names. With desired choice displayed,<br>press ✓ or press the Scan button once to return the controller to OFF.           |
| EDIT ALARM NAMES |                      | Press 🗸 .                                                                                                    |
| RLARM 1          | ทบกา                 | Enter or edit alarm name with letter buttons. Press ►. Continue scrolling through names up to alarm 10. (Ex. Shake, Stir, etc.)                                                                                                    |
| EXIT             | EXIT                 | Press ✓ button once and press ► to scroll to System, Time/Date, Filter, E-<br>Log, Change Password or Edit Alarm Names. With desired choice displayed,<br>press ✓ or press the Scan button once to return the controller to OFF.           |

### 1.5 Navigating Filter Menu

The F3000 has five functions in the Filter Menu: Filter, Clean, Dispose, Fill Vat from Pan and Drain to Pan. They are accessed by pressing and holding the Filter button until FILTER is displayed. The first matrix below steps through the initial navigation. Navigation of the functions are covered in separate matrices. The controller must be on and at setpoint to use all the functions of the filter menu. If the fryer is not at setpoint the controller displays WAIT FOR FILTER.

### **Entering Filter Mode**

| Left Display | <b>Right Display</b> | Action                                                                                                    |
|--------------|----------------------|----------------------------------------------------------------------------------------------------|
| DROP         | DROP                 | Press and hold the filter button until Filter is displayed.                                                                                                    |
| FILTER       |                      | Press ► to scroll to choices: Filter, Clean, Dispose, Drain to Pan, Fill Vat from Pan and Exit. With the desired choice displayed press ✓. Follow the instructions below to navigate the modes. |

### Filter

| Left Display                 | Right Display   | Action                               |
|------------------------------|-----------------|--------------------------------------|
|                              | FILTER          | Press ✓.                             |
| FILTER NOW? alternating with |                 | Press YES.                           |
| YES/NO                       |                 |                                      |
| OPEN DRAIN VALVE             |                 | Open drain valve.                    |
| DRAINING                     |                 | None required.                       |
| OPEN RETURN VALVE            |                 | Open return valve.                   |
| POLISHING                    | COUNTDOWN TIMER | None required.                       |
| CLOSE DRAIN VALVE            | CONFIRM         | Close drain valve and press CONFIRM. |
| FILLING                      |                 | None required.                       |
| CLOSE RETURN VRLVE WHEN FULL | CONFIRM         | Press CONFIRM.                       |
| RND PRESS CONFIRM            |                 |                                      |
| COOL                         | COOL            |                                      |

## Clean

| Left Display            | Right Display            | Action                               |
|-------------------------|--------------------------|--------------------------------------|
|                         | CLERN                    | Press ✓.                             |
| Clean Now?              | YES NO                   | Press YES.                           |
| open orrin valve        |                          | Open drain valve                     |
| DRAINING                |                          | None required.                       |
| SCRUB VRT COMPLETE?     | YES                      | Press YES.                           |
| OPEN RETURN VALVE       |                          | Open return valve.                   |
| POLISHING               | S-MINUTE COUNTDOWN TIMER | None required.                       |
| FILL VRTP               | YES                      | Press YES.                           |
| CLOSE DRRIN VALVE       | CONFIRM                  | Close drain valve and press CONFIRM. |
| FILLING                 |                          | None required.                       |
| CLOSE RETURN VALVE WHEN | CONFIRM                  | Press YES.                           |
| FULL AND PRESS CONFIRM  |                          |                                      |
| OFF                     | OFF                      |                                      |

# Dispose

| Left Display         | <b>Right Display</b> | Action                                                                 |
|----------------------|----------------------|------------------------------------------------------------------------|
|                      | DISPOSE              | Press ✓.                                                               |
| DISPOSE NOW?         | YES NO               | Press YES.                                                             |
| Remove Prn           | Confirm              | Remove the filter pan and press CONFIRM.                               |
| INSERT DISPOSAL UNIT | Confirm              | Insert disposal unit under the drain and press CONFIRM.                |
| open drain valve     |                      | Open the drain valve.                                                  |
| DISPOSING            |                      | None required.                                                         |
| vrt emptyp           | Confirm              | Press CONFIRM once the vat is empty.                                   |
| CLEAN VAT COMPLETE?  | Confirm              | Press CONFIRM once the vat is clean.                                   |
| CLOSE DRAIN VALVE    | Confirm              | Close drain valve and press CONFIRM.                                   |
| REMOVE DISPOSAL UNIT | CONFIRM              | Remove disposal unit from the fryer and press CONFIRM.                 |
| INSERT PAN           | Confirm              | Insert the filter pan and press CONFIRM.                               |
| MRNUALLY FILL VAT    | Confirm              | Fill vat with oil to the bottom fill line and press CONFIRM when full. |
| OFF                  | OFF                  |                                                                        |

## Drain to Pan

| Left Display             | Right Display | Action                                  |
|--------------------------|---------------|-----------------------------------------|
|                          | DRAIN TO PAN  | Press ✓                                 |
| DRAIN TO PAN?            | YES NO        | Press YES.                              |
| open drain valve         |               | Open the drain valve.                   |
| DRRINING                 |               | None required.                          |
| VRT EMPTY?               | CONFIRM       | Press CONFIRM.                          |
| CLOSE DRRIN VRLVE        | CONFIRM       | Close the drain valve and press CONFIRM |
| oil in drain pan         | CONFIRM       | Press CONFIRM.                          |
| FILL VRT FROM DRRIN PRN? | YES NO        | Press YES.                              |
| OPEN RETURN VALVE        |               | Open the return valve.                  |
| FILLING                  |               | None required.                          |
| CLOSE RETURN VALVE WHEN  | CONFIRM       | Press CONFIRM.                          |
| FULL AND PRESS CONFIRM   |               |                                         |
| OFF                      | OFF           |                                         |

### Fill Vat from Pan

| Left Display            | <b>Right Display</b> | Action                 |
|-------------------------|----------------------|------------------------|
|                         | FILL VRT FROM PRN    | Press 🗸                |
| FILL VAT FROM PAN?      | YES NO               | Press YES.             |
| OPEN RETURN VALVE       |                      | Open the return valve. |
| FILLING                 |                      | None required.         |
| CLOSE RETURN VALVE WHEN | Confirm              | Press CONFIRM.         |
| FULL AND PRESS CONFIRM  |                      |                        |
| OFF                     | OFF                  |                        |

## 1.6 Polishing

The F3000 displays a series of prompts when a polish filter cycle is under way. The steps are detailed below.

|    | Left Display                                      | Right Display                | Explanation/Action                                                                                                    |
|----|---------------------------------------------------|------------------------------|----------------------------------------------------------------------------------------------------|
|    | POLISH NOW?                                       | YES NO                       | Respond to prompt with button push. Press YES or NO. Yes produces a filter, detailed below. No delays filter and cooking continues. |
| ** | RDD FILTER POUDER                                 | Confirm                      | Remove filter pan, add filter powder and press CONFIRM.                                                                             |
| ** | Insert Prn                                        | Confirm                      | Insert filter pan and press CONFIRM.                                                                                                |
| *  | Change filter paper                               | Confirm                      | Remove the filter pan and change the filter paper.                                                                                  |
| *  | RDD FILTER POUDER                                 | Confirm                      | Add filter powder and press CONFIRM.                                                                                                |
| *  | Insert Prn                                        | Confirm                      | Insert filter pan into fryer.                                                                                                    |
| *  | open drrin vrlve                                  |                              | Open the drain valve.                                                                                                    |
|    | DRRINING                                          |                              | None required. The oil drains from the frypot to the filter pan.                                                                    |
|    | OPEN RETURN VALVE                                 |                              | Open the return valve.                                                                                                    |
|    | POLISHING                                         | 15-MINUTE COUNTDOWN<br>TIMER | None required. The oil flows from the filter pan to the frypot and back to the filter pan for 15 minutes.                           |
|    | CLOSE DRRIN VALVE                                 | Confirm                      | Close the drain valve and press CONFIRM.                                                                                            |
|    | FILLING                                           |                              | None required. The oil returns from the filter pan to the frypot.                                                                   |
|    | CLOSE RETURN VALVE WHEN<br>FULL AND PRESS CONFIRM | Confirm                      | Close the return valve and press CONFIRM.                                                                                           |
|    | COOL                                              | COOL                         |                                                                                                    |

**\*NOTE:** Occurs on first polish of the day.

**\*\*NOTE:** Occurs on first polish after lunch and subsequent polishes during the day.

## 1.7 Prompts Encountered While Programming

The F3000 can be programmed for single-segmented cooking, which is used for most products, and segmented cooking, which is used for bone-in chicken. When programming for either product, the time prompts encountered are sequentially numbered. For non-segmented products, enter 0:00 for the second time prompt (2 Time) and the additional programming steps associated with segmented programming don't appear.

For segmented products, the process is longer. As many as 10 segments can be introduced during the cook cycle of one product. The complete cook cycle can be thought of as a timeline, with temperatures changes introduced at time-specific points on the timeline.

As Time 2, Time 3, Time 4 appear in the programming steps, the time entered is <u>NOT</u> the duration of the specific cycle, but the point a temperature change occurs on the timeline. For example, a Time 2 change that is to change a temperature in a 13 minute cycle after 2 minutes is entered as 11. The first temperature change will occur with 11 minutes remaining on the time line. See graphic on page 1-12.

Below is a explanation of the prompts presented in the sequence they occur. Programming is detailed on pages 1-11 thorough 1-14.

| Left Display           | Right Display                   | Explanation/Action                                                                                                    |
|------------------------|---------------------------------|----------------------------------------------------------------------------------------------------|
| Long NRME              | NRME OR BUTTON NUMBER           | Enter the full name of the product                                                                                                    |
| SHORT NAME             | NRME OR BUTTON NUMBER           | Enter the four character abbreviated name of the product                                                                                                    |
| COOKING MODE           | SINGLE SETPOINT                 | Segmented: If multiple setpoint or segmented cooking is desired press ▼<br>MULTIPLE SETPOINT and go to 1.9 and follow the instructions.<br>Non-Segmented: Leave at default of SINGLE SETPOINT.                                           |
| 1 TINE                 | 0:00 or previously<br>Entered # | In segmented and non-segmented programming, the total cook time is entered here.                                                                                                    |
| 1 TEMPR                | TEMPERATURE                     | This is the setpoint for non-segmented products; the initial setpoint for segmented products.                                                                                                    |
| 1 FLEX                 | NUMBER                          | Flex is the feature in the controller that allows the fryer to react to large and small loads with the same cooking curve. It is generally not used with bone-in chicken. The default value is 5. The range is 0-9.                      |
| 1 PRESSURE<br>SOLENOID | OPEN                            | This option is only present on pressure fryers. During cooks it determines if the pressure solenoid should be open or closed. For segmented or multi-setpoint cooking it may be closed and open during different cycles during the cook. |
| 2 TIME                 | TINE                            | <b>Segmented:</b> Enter time remaining in the cook cycle after the first temperature change occurs. <b>Non-Segmented:</b> Enter 0:00                                                                                                    |
| 2 TEMPR                | TEMPERATURE                     | <b>Segmented:</b> This is the first temperature change, which occurs at the point entered at the 2 Time prompt. <b>Non-Segmented:</b> Doesn't appear                                                                                     |
| 2 FLEX                 | ON OR OFF                       | See 1 Flex.                                                                                                    |
| 2 PRESSURE<br>SOLENOID | OPEN                            | See 1 Pressure Solenoid.                                                                                                    |
| 3 TIME                 | TINE                            | <b>Segmented:</b> Enter time remaining in the cook cycle after the second temperature change occurs. <b>Non-Segmented:</b> Doesn't appear.                                                                                               |
| 3 TEMPR                | TEMPERATURE                     | <b>Segmented:</b> This is the second temperature change, which occurs at the point entered at the 3 Time prompt. <b>Non-Segmented:</b> Doesn't appear                                                                                    |
| З FLEX                 | ON OR OFF                       | See 1 Flex.                                                                                                    |
| 3 PRESSURE<br>SOLENOID | OPEN                            | See 1 Pressure Solenoid.                                                                                                    |

# **1.7 Prompts Encountered While Programming cont.**

| Left Display           | Right Display                                      | Explanation/Action                                                                                                    |
|------------------------|----------------------------------------------------|----------------------------------------------------------------------------------------------------|
| 4 TIME                 | TIME                                               | <b>Segmented:</b> Enter time remaining in the cook cycle after the third temperature change occurs. <b>Non-Segmented:</b> Doesn't appear.              |
| 4 TEMPR                | TEMPERATURE                                        | <b>Segmented:</b> This is the third temperature change, which occurs at the point entered at the 3 Time prompt. <b>Non-Segmented:</b> Doesn't appear   |
| Ч FLEX                 | ON OR OFF                                          | See 1 Flex.                                                                                                    |
| 4 PRESSURE<br>SOLENOID | OPEN                                               | See 1 Pressure Solenoid.                                                                                                    |
| s tine                 | TINE                                               | Segmented: Enter 0:00 if no more segments are needed.<br>Non-Segmented: Doesn't appear.                                                                |
| 1 RLARM TIME           | TINE                                               | An audible alarm in the cook cycle, indicating a need to shake or stir the product.                                                                    |
| 1 ALARM NAME           | SHRKE, STIR, NUMBERED RLARM                        | Navigate choice with arrow buttons under display.                                                                                                    |
| 1 ALARA MODE           | MRNURL OR RUTO                                     | The alarm can be self cancelling (Auto) or manually canceled (Manual), which requires a button push. Navigate choice with arrow buttons under display. |
| 1 ALARA TONE           | SHORT, MEDIUM, LONG, DOUBLE<br>OR LONG SHORT, NONE | The duration of the audible alarm is optional. Navigate choice with arrow buttons under display.                                                       |
| 2 Alarn Time           | TINE                                               | The second point in the cook cycle an alarm sounds.                                                                                                    |
| 2 ALARA NAME           | Shrke, Stir, Numbered Alarm                        | Navigate choice with arrow buttons under display.                                                                                                    |
| 2 ALARA NODE           | MANUAL OR AUTO                                     | Navigate choice with arrow buttons under display.                                                                                                    |
| 2 Alarn Tone           | SHORT, MEDIUM, LONG, DOUBLE<br>OR LONG SHORT, NONE | Navigate choice with arrow buttons under display.                                                                                                    |
| 3 Alarn Tine           | TINE                                               | The third point in the cook cycle an alarm sounds.                                                                                                    |
| 3 ALARM NAME           | SHRKE, STIR, NUMBERED ALARM                        | Navigate choice with arrow buttons under display.                                                                                                    |
| 3 ALARA MODE           | MRNURL OR AUTO                                     | Navigate choice with arrow buttons under display.                                                                                                    |
| 3 Alarn Tone           | SHORT, MEDIUM, LONG, DOUBLE<br>OR LONG SHORT, NONE | Navigate choice with arrow buttons under display.                                                                                                    |
| RFTER COOKING          | SET POINT OR COOL                                  | <b>Setpoint</b> : Fryer remains at setpoint; <b>Cool:</b> Fryer holds at 250°F (121°C).                                                                |
| FILTER LOCKOUT         | NUNBER                                             | Number of cook cycles for the product before a filter prompt.                                                                                          |
| HERD COUNT             | 0                                                  | Number of head of chicken or the equivalent number for a non-chicken product.                                                                          |
| INSTRNT ON             | 0                                                  | This is the time, in seconds, the fryer heats before the controller checks the temperature.                                                            |
| EXIT                   | EXIT                                               | Press ✓ or Scan button to exit programming.                                                                                                    |

## **1.8 Programming for Single Setpoint (Non-Segmented) Items**

Programming for non-segmented food items is shown below. The right column has the action necessary to continue. Exit from a programming step at any time by pressing the Scan button until the display returns to its pre-programming status.

| Left Display           | <b>Right Display</b>                              | Action                                                                                                    |
|------------------------|---------------------------------------------------|----------------------------------------------------------------------------------------------------|
| DFF                    | OFF                                               | Press and hold  vuntil Product Setup is displayed.                                                                                                    |
| PRODUCT SETUP          |                                                   | Press 🗸 .                                                                                                    |
| PRODUCT SETUP          | ENTER CODE                                        | Enter 1724.                                                                                                    |
| SELECT PRODUCT         |                                                   | Press a desired product button 1-20 that is not currently used. Buttons already programmed are indicated with an LED.                                                                                                    |
| Long Nrme              | PRODUCT NAME OR BUTTON<br>NUMBER                  | Enter product name with letter buttons. Advance cursor with $\blacktriangle \nabla$ .<br>Press $\triangleright$ .                                                                                                    |
| SHORT NAME             | ABBREVIATED PRODUCT NAME OR<br>BUTTON NUMBER      | Enter abbreviated four character product name with letter buttons. Press $\blacktriangleright$ .                                                                                                    |
| COOKING MODE           | SINGLE SETPOINT                                   | Press ►. If multiple setpoint or segmented cooking is desired press ▼<br>MULTIPLE SETPOINT and go to 1.9 and follow the instructions.<br>(Default is SINGLE SETPOINT)                                                                                                    |
| 1 TIME                 | 0:00 OR PREVIOUSLY ENTERED TIME                   | Enter total cook time with numbered buttons. Press ►.                                                                                                    |
| 1 TEMPR                | TEMP                                              | Enter cooking temperature. Press ►.                                                                                                    |
| 1 FLEX                 | Number                                            | Enter the level of flex, 0-9, for the product. Press $\blacktriangleright$ .                                                                                                    |
| 1 PRESSURE<br>SOLENOID | OPEN                                              | Press $\bigvee \triangle$ to scroll to OPEN or CLOSED. Enter the state of the pressure fryer solenoid lid. Default is OPEN. ( <i>Option only for pressure fryers.</i> )                                                                                                    |
| 2 TIME                 | 0:00 OR PREVIOUSLY ENTERED TIME                   | Enter 0:00. Press ▶.                                                                                                    |
| 1 Alarn tine           | 0:00 OR PREVIOUSLY ENTERED TIME                   | Subtract the time from the starting cook time when the alarm should sound. (Example: If a cook time is 5:00 and the shake time should be 30 seconds into the cook time enter 4:30 as the alarm time). Enter that time for shaking, stirring, etc. Press $\blacktriangleright$ . (Note: If alarm time is set to 0:00 skip to After Cooking below.) |
| 1 Alara Name           | SHRKE                                             | Press $\checkmark \blacktriangle$ to scroll through the alarm names (ex. Shake). Press $\triangleright$ .                                                                                                    |
| 1 ALARA MODE           | RUTO OR MANUAL                                    | Press $\checkmark \blacktriangle$ to scroll to Auto or Manual alarm mode. Press $\blacktriangleright$ .                                                                                                    |
| 1 ALARA TONE           | SHORT, MEDIUM, LONG DOUBLE OR<br>LONG SHORT, NONE | Press $\checkmark \blacktriangle$ to scroll to choice of alarm tones. Press $\blacktriangleright$ .                                                                                                    |
| 2 Alarn Time           | 0:00                                              | Press ▶. Leave at 0:00 for non-segmented cooking.                                                                                                    |
| RFTER COOKING          | COOL OR SETPT                                     | Press $\checkmark \blacktriangle$ to scroll to Cool or Setpoint mode the fryer should exit to after cook cycle: cool = 250; Setpoint = cooking temp. Press $\triangleright$ .                                                                                                    |
| FILTER LOCKOUT         | 0                                                 | Enter number of cook cycles before a filter prompt and press $\blacktriangleright$ .                                                                                                    |
| QUANTITYP              | NO                                                | Press $\bigvee \blacktriangle$ to scroll to YES if a quantity per load is required, otherwise leave to default NO.                                                                                                    |
| Herd Count             | O OR PREVIOUSLY SET NUMBER                        | Enter number of head or the equivalent value for the product. Press $\blacktriangleright$ .                                                                                                    |
| INSTRNT ON             | 0                                                 | This is the time, in seconds, the fryer heats before the controller checks the temperature. Enter value and press $\blacktriangleright$ .                                                                                                    |
| EXIT                   | EXIT                                              | Press Scan button to exit or the v button for additional programming.                                                                                                    |
| SELECT PRODUCT         |                                                   | More Programming? Press product button and follow instructions above. Exit Programming? Press Scan Button.                                                                                                    |
| PRODUCT SETUP          |                                                   | Press Scan button to exit or the $\checkmark$ button for additional programming.                                                                                                    |
| OFF                    | <br>OFF                                           |                                                                                                    |

### 1.9 Multi-Setpoint (Segmented) 1.9.1 Cooking Programming Overview

The F3000 is capable of segmented cooking, a feature which allows a cooking cycle to be broken into a number of parts, each with its own cooking temperature and time.

An abbreviated version of the programming for a 13-minute cook cycle with four cooking temperatures is shown below. Steps are compressed for clarity. The cook times represent when on the timeline of the total cook cycle the segment occurs. In this example, the first temperature change occurs with 11 minutes remaining in the total cook time; 11 is entered at the prompt for the second cook time. Two minutes into the total cook cycle, the temperature will change;11 minutes will remain. Cook times for the remaining segments are arrived at by subtracting the segment length from the remaining cook time. The complete programming steps are shown on pages 14 and 15.

- Step 1 sets total cook time and initial setpoint.
- Step 2 sets the duration of the first cooking segment, 2 minutes, and the setpoint of the first temperature change.
- Step 3 sets the duration of the second cooking segment, 4 minutes, and the setpoint of the second temperature change.
- Step 4 sets the duration of the third cooking segment, 3 minutes, and the setpoint of the third temperature change.

The four remaining minutes in the cook time elapse at the final temperature. No entry is required to use the final minutes

Enter 13:00, the combined time of all cook cycles, and 340°F (171°C),

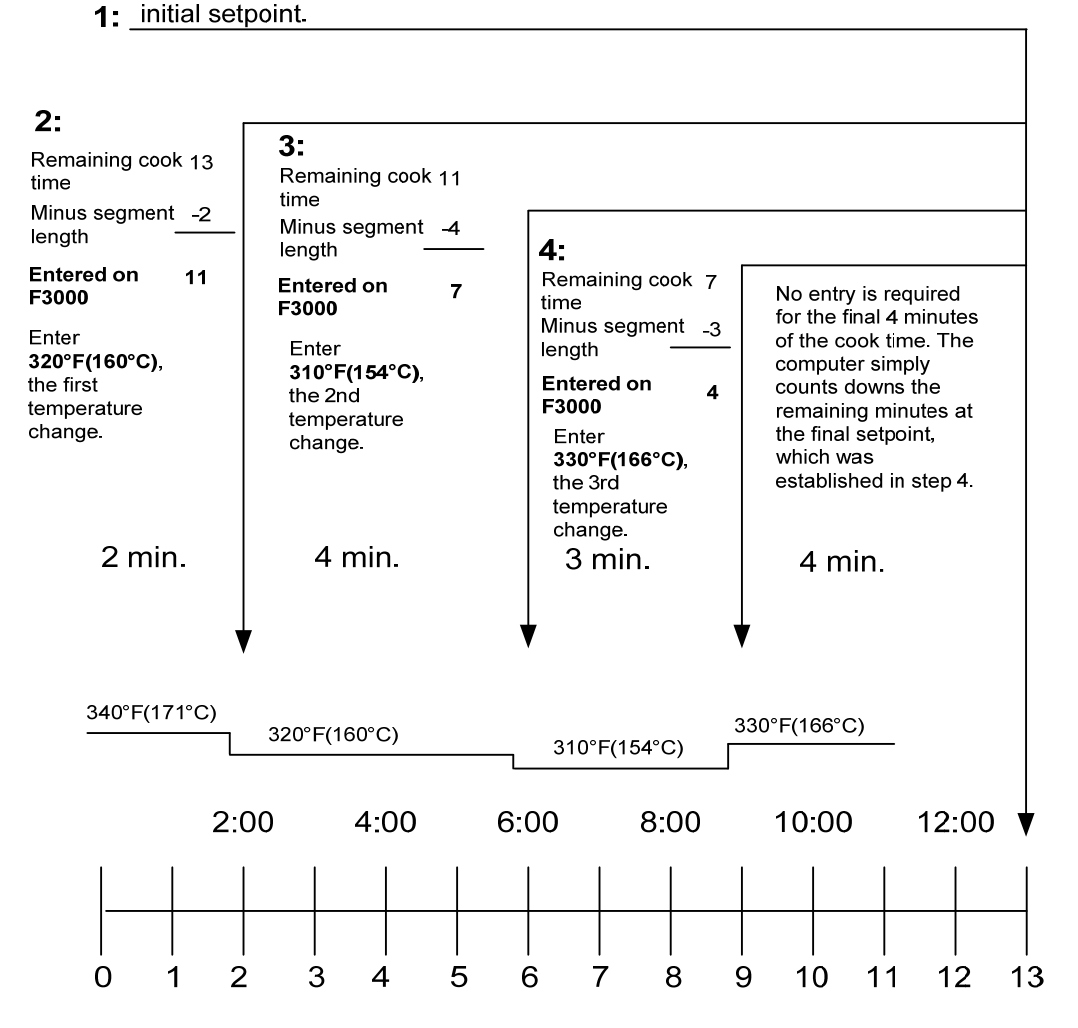

### 1.9.2 Alarm Programming Overview

Alarms are set to remind operators to shake fry baskets or tend to the product in some other way at points during the cook cycle. The instructions below detail setting three alarms in a 13-minute cook cycle. To enter a single alarm, exit the sequence after setting the first alarm.

Three alarms can be programmed for a cook cycle. The K3000 counts down cook times from the total time to zero. Alarms are entered at the point in the countdown they are desired. The example below is for alarms at 11:00, 6:00 and 2:00 on the countdown clock; the alarms will occur two, seven and 11 minutes into the 13-minute cook cycle.

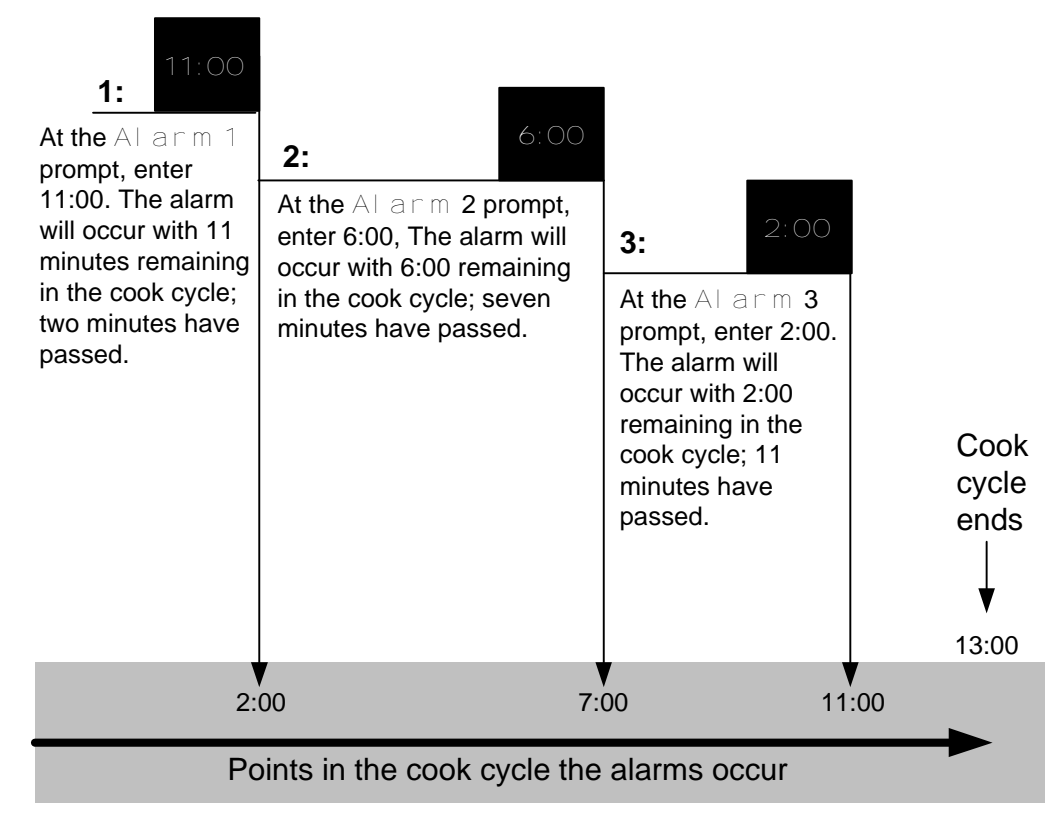

| 1.10 | Programming | for Multi-Setpoint | (Segmented) | Items |
|------|-------------|--------------------|-------------|-------|
|------|-------------|--------------------|-------------|-------|

| Left Display           | Right Display                                | Action                                                                                                    |
|------------------------|----------------------------------------------|----------------------------------------------------------------------------------------------------|
| OFF                    | OFF                                          | Press and hold  until Product Setup is displayed.                                                                                                    |
| PRODUCT SETUP          | Blank                                        | Press 🗸 .                                                                                                    |
| PRODUCT SETUP          | ENTER CODE                                   | Enter 1724                                                                                                    |
| SELECT PRODUCT         | Blank                                        | Press desired product button                                                                                                    |
| Long NRME              | PRODUCT NAME OR BUTTON NUMBER                | Enter product name with letter buttons. Advance cursor with ▲ ▼. With name entered, press ►                                                                                                    |
| SHORT NAME             | RBBREVIATED PRODUCT NAME OR<br>BUTTON NUMBER | Enter abbreviated four character product name with letter buttons. Press $\blacktriangleright$ .                                                                                                    |
| COOKING MODE           | SINGLE SETPOINT                              | Press ►. If multiple setpoint or segmented cooking is desired<br>press ▼ Multiple Setpoint (Segmented) and follow the<br>instructions in the next section. (Default is SINGLE<br>SETPOINT)                                                                                      |
| 1 TIME                 | 0:00 OR PREVIOUSLY ENTERED TIME              | Enter total cook time for segmented item and press $\blacktriangleright$ .                                                                                                    |
| 1 TEMPR                | TEMPERATURE                                  | Enter initial cooking temperature and press .                                                                                                    |
| 1 FLEX                 | O OR PREVIOUSLY ENTERED VALUE                | Enter the flex value, 0-9, for the product and press $\blacktriangleright$ .                                                                                                    |
| 1 PRESSURE<br>SOLENOID | OPEN                                         | Set to desired position with the $\bigvee \triangle$ buttons. Press the $\triangleright$ button to change to CLOSED. ( <i>Option only for pressure fryers.</i> )                                                                                                    |
| 2 TIME                 | 0:00 OR PREVIOUSLY ENTERED TIME              | Enter time remaining after first temperature change (see page 1-11) and press $\blacktriangleright$ .                                                                                                    |
| 2 TEMPR                | 0:00 OR PREVIOUSLY ENTERED<br>TEMPERATURE    | Enter first temperature change and press $\blacktriangleright$ .                                                                                                    |
| 2 FLEX                 | O OR PREVIOUSLY ENTERED VALUE                | Enter the flex value, 0-9, for the product and press $\blacktriangleright$ .                                                                                                    |
| 2 PRESSURE<br>SOLENDID | OPEN                                         | See 1 Pressure solenoid.                                                                                                    |
| 3 TIME                 | 0:00 OR PREVIOUSLY PROGRAMMED<br>TIME        | Enter time remaining after second temperature change and press $\blacktriangleright$ .                                                                                                    |
| 3 TEMPR                | 0:00 OR PREVIOUSLY PROGRAMMED<br>TEMPERATURE | Enter temperature of the second segment and press $\blacktriangleright$ .                                                                                                    |
| 3 ELEX                 | ח חג פגבעוחווקו א באדבגבה אמו ווב            | Enter the flex value, 0-9, for the product and press $\blacktriangleright$ .                                                                                                    |
| 3 PRESSURE             | OPEN                                         | See 1 Pressure solenoid.                                                                                                    |
| Y TINE                 | OD OR PREVIOUSLY ENTERED TIME                | Enter time remaining after third temperature change and press<br>▶.                                                                                                    |
| 4 TEMPR                | 0:00 OR PREVIOUSLY PROGRAMMED<br>TEMPERATURE | Enter temperature of the third segment and press $\blacktriangleright$ .                                                                                                    |
| Ч FLEX                 | O OR PREVIOUSLY ENTERED VALUE                | Enter the flex value, 0-9, for the product and press $\blacktriangleright$ .                                                                                                    |
| 4 PRESSURE<br>SOLENOID | OPEN                                         | See 1 Pressure solenoid.                                                                                                    |
| s TINE                 | :00 OR PREVIOUSLY ENTERED TIME               | Leave at zero if no more segments are needed and press ▶. <i>If</i> more segments are needed, 5 is the limit, continue programming as shown above.                                                                                                    |
| 1 Alara Tiae           | :00 OR PREVIOUSLY ENTERED TIME               | Subtract the time from the starting cook time when the alarm should sound. (Example: If a cook time is 5:00 and the shake time should be 30 seconds into the cook time enter 4:30 as the alarm time). Enter that time for shaking, stirring, etc. Press $\blacktriangleright$ . |
| 1 Alarn Name           | SHRKE                                        | Press ▲ to scroll through choices: Shake, Stir, Num1. With NUM 1 displayed, scroll through number choices with ▲. Display name and press ▶.                                                                                                    |
| 1 ALARA MODE           | MANUAL OR AUTO                               | Choose mode with $\blacktriangle$ and press $\blacktriangleright$ .                                                                                                    |

# **1.10** Programming for Multi-Setpoint (Segmented) Items cont.

| Left Display   | Right Display                                     | Action                                                                                                    |
|----------------|---------------------------------------------------|----------------------------------------------------------------------------------------------------|
| 1 Alarn Tone   | SHORT, MEDIUM, LONG DOUBLE OR<br>LONG SHORT, NONE | Choose tone with $\blacktriangle$ and press $\blacktriangleright$ .                                                                                                    |
| 2 Alarn Tine   | TINE                                              | Subtract the time from the starting cook time when the second alarm should sound. (Example: If a cook time is 5:00 and the shake time should be 30 seconds into the cook time enter 4:30 as the alarm time). Enter that time for shaking, stirring, etc. Press $\blacktriangleright$ . |
| 2 Alarn Name   | NRME                                              | Press $\blacktriangle$ to scroll through choices and press $\blacktriangleright$ .                                                                                                    |
| 2 Alarn node   | MRNUAL OR AUTO                                    | Choose mode with $\blacktriangle$ and press $\blacktriangleright$ .                                                                                                    |
| 2 Alarn Tone   | SHORT, MEDIUM, LONG DOUBLE OR<br>LONG SHORT, NONE | Choose tone with $\blacktriangle$ and press $\blacktriangleright$ .                                                                                                    |
| 3 Alarn Tine   | NANE                                              | Subtract the time from the starting cook time when the third alarm should sound. (Example: If a cook time is 5:00 and the shake time should be 30 seconds into the cook time enter 4:30 as the alarm time). Enter that time for shaking, stirring, etc. Press $\blacktriangleright$ .  |
| 3 ALARM MODE   | MRNURL OR RUTO                                    | Choose mode with $\blacktriangle$ and press $\blacktriangleright$ .                                                                                                    |
| 3 Alarn Tone   | SHORT, MEDIUM, LONG DOUBLE OR<br>LONG SHORT, NONE | Choose tone with $\blacktriangle$ and press $\blacktriangleright$ .                                                                                                    |
| RFTER COOKING  | SET POINT OR COOL                                 | Choose fryer status after cook cycle with $\blacktriangle \lor$ and press $\blacktriangleright$ .                                                                                                    |
| FILTER LOCKOUT | 0                                                 | Enter number of cook cycles before a filter prompt and press<br>▶.                                                                                                    |
| QURNTITY?      | NO                                                | Press $\bigvee \blacktriangle$ to scroll to YES if a quantity per load is required, otherwise leave to default NO.                                                                                                    |
| HERD COUNT     | USER PROMPT OO                                    | Enter chicken head count or equivalent number for non-<br>chicken item and press $\blacktriangleright$ .                                                                                                    |
| INSTRNT ON     | 0                                                 | This is the time, in seconds, the fryer heats before the Controller checks the temperature. Enter value and press $\triangleright$ .                                                                                                    |
| EXIT           | EXIT                                              | Press 🗸 .                                                                                                    |
| SELECT PRODUCT | Blank                                             | Press Scan twice. Display goes to OFF.                                                                                                    |
| OFF            | OFF                                               |                                                                                                    |

# 1.11 F3000 Menu Summary Tree

| Filter Menu                                                                         | . 1.5      |
|-------------------------------------------------------------------------------------|------------|
| [With computer ON, press and hold FILTER button]                                    |            |
| - Filter                                                                            |            |
| - Clean                                                                             |            |
| Dispose Drain to Pan                                                                |            |
| Fill Vat From Pan                                                                   |            |
|                                                                                     |            |
| Info Mode                                                                           | 1.3        |
| [With computer OFF, press and hold <(check) button]                                 |            |
| -Oil Stats                                                                          |            |
| -Filter Stats                                                                       |            |
|                                                                                     |            |
| Lasi Luau<br>Satur and Tash Madaa                                                   |            |
| With computer OFF press and hold (check) button 10 seconds, displays Product Setual |            |
| Product Setup                                                                       | 1.4        |
| [Enter 1724]                                                                        |            |
| Select Product                                                                      | 1.9 - 1.10 |
| Long Name                                                                           |            |
| - Short Name                                                                        |            |
|                                                                                     |            |
|                                                                                     |            |
|                                                                                     |            |
| 1 Pressure Selencid                                                                 |            |
|                                                                                     |            |
|                                                                                     |            |
| -1 Alarm Name                                                                       |            |
| -1 Alarm Mode                                                                       |            |
| -1 Alarm Tone                                                                       |            |
| -2 Alarm Time                                                                       |            |
| After Cooking Setpoint                                                              |            |
| - Filter Lockout                                                                    |            |
| Quantity                                                                            |            |
| Head Count                                                                          |            |
|                                                                                     |            |
| LiEnter 3228 1                                                                      |            |
| - System                                                                            | 1.4        |
| Language                                                                            |            |
| 2 <sup>nd</sup> Language                                                            |            |
| Locale (CE or Non-CE)                                                               |            |
| - Energy                                                                            |            |
| Type (Vat)                                                                          |            |
| System Volume (Level)                                                               |            |
| Evit Molt Tompr                                                                     |            |
|                                                                                     |            |
| Eresh Oil                                                                           |            |
| Waste                                                                               |            |
| Recovery Alarm                                                                      |            |
|                                                                                     |            |
| Time/Date                                                                           | .1.4       |
| DST (Daylight Savings Time) Setup                                                   | 1.4        |
| - Filter                                                                            | .1.4       |
| Global Filter Count                                                                 |            |
| EOD Filter Time                                                                     |            |
| 1 Polish Timer                                                                      |            |
| 1 Polish Time                                                                       |            |
| 1 Polish Duration                                                                   |            |
| 1 Polish Start Tempr                                                                |            |
| -2 Polish Timer                                                                     |            |
| 2 Polish Time                                                                       |            |
| -2 Polish Duration                                                                  |            |
| -2 Polish Delay Time                                                                |            |
| 2 Polish Start Tempr                                                                |            |
| E-Log Log of last 10 error codes                                                    | . 1.4      |
| - C-Log Solenoid Activation Log (only on pressure fryers)                           | 14         |
| Change Descured                                                                     |            |
|                                                                                     | . 1.4      |
| Edit Alarm Names                                                                    | . 1.4      |
| └── Tech Mode                                                                       |            |
| [Enter 1650]                                                                        |            |
| Clear E-Log                                                                         |            |
|                                                                                     |            |

Lane Count Hi-Limit Test

# CHAPTER 1: F3000 CONTROLLER INSTRUCTIONS

#### 1.1 Using the F3000

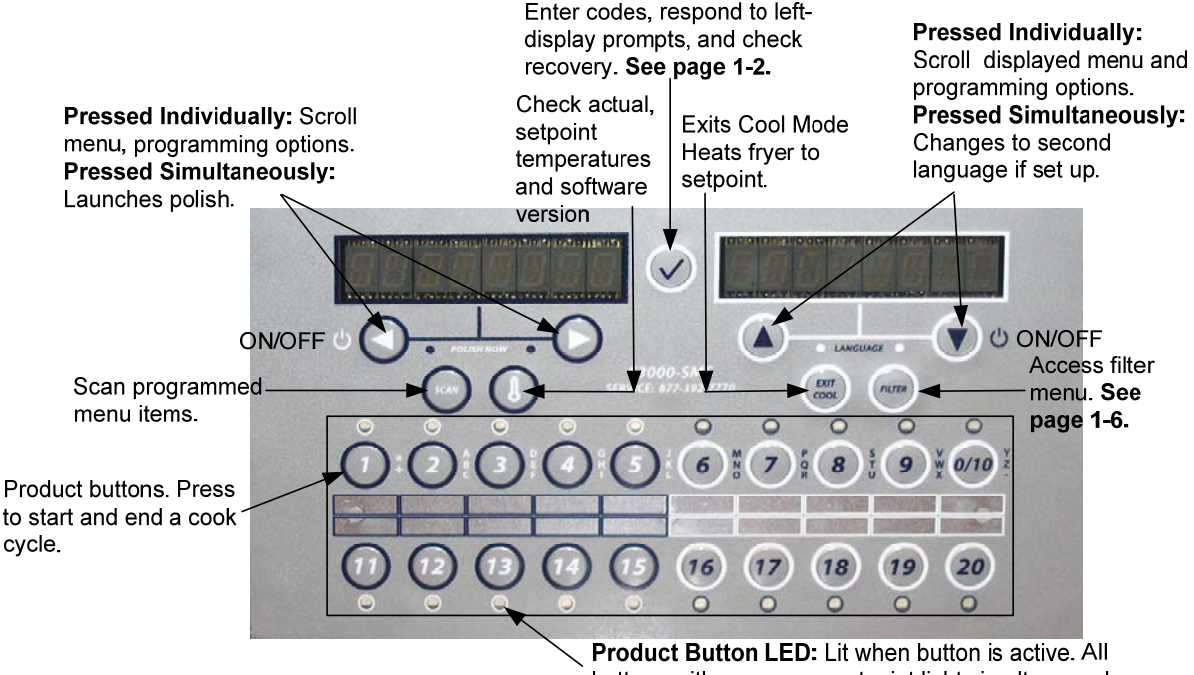

#### **ON/OFF**

buttons with a common setpoint light simultaneously.

- **ON** Press ON/OFF button fryer heats to setpoint or idle temperature and displays: COOL or DROP.
- OFF- Press and hold ON/OFF button. Controller displays OFF.

### Cooking

- Fryer displays COOL or DROP •
- **COOL display:** Press product button; fryer heats to setpoint and displays DROP.
- DROP display: Press product button and drop product. •
- DONE display: Press product button to cancel alarm. •
- CANCEL: Press and hold product button to cancel a cook cycle.

#### **Responding to Polish Prompt**

- Computer displays Polish Now, alternating with Yes No. •
- Press Yes (button under Yes display) and the polish cycle launches. •
- Computer displays Cool after polish cycle. •

### **Computer Button Navigation**

- Product: Active when adjacent LED is lit. Press to launch cook cycle. Press and hold to cancel a launched cook • cycle. Press at end of cook cycle to halt alarm and end cook.
- Scan: Press once, all product buttons are lit; Select Product displayed. Press product button to view product • name. Press Scan again to repeat. Press Scan twice to return to normal operation.
- Left/Right Arrows: Navigate options in left display. •
- Up/Down Arrows: Navigate options in right display. Press the up/down arrow simultaneously to change to a • second language if one is selected in setup.
- Exit Cool: Exits cool mode and sets fryer's temperature to setpoint. •
- Thermometer: Fryer ON: Press and release for setpoint/left; vat temp/right. •
- Thermometer: Fryer OFF: Press to display temperature, time, date, system version, F3000 version and circuit • board versions.
- Checkmark: Fryer OFF: Press and hold 3 seconds: Scroll filter usage; Press and hold 10 seconds: Product • setup.
- Checkmark: Fryer ON: Check recovery and respond to prompts. ٠
- Filter: Press and release: Cooks remaining to filter cycle. Press and hold: Filter options: Filter, Clean, • Dispose, Drain to Pan and Fill Vat from Pan.

### **1.2 Navigating controller**

Press and hold the checkmark button for 10 seconds produces the setup mode, which first displays Product Setup. Follow the steps below to navigate the options. Unpopulated fields indicate a blank display.

| Left Display  | <b>Right Display</b> | Action                                                                                            |
|---------------|----------------------|---------------------------------------------------------------------------------------------------|
| OFF           | OFF                  | Press and hold vuntil Product Setup is displayed.                                                 |
| PRODUCT SETUP |                      | Press ► to scroll: Vat Setup, Tech Mode, and Exit. With the desired selection displayed, press ✓. |
| PRODUCT SETUP |                      | Product setup (entering and editing menu items) is described on page 1-11 through 1-14.           |
| VRT SETUP     |                      | Vat Setup is described on page 1-4.                                                               |
| TECH MODE     |                      | Tech mode is for technicians only.                                                                |
| EXIT          | EXIT                 | Press Scan button until the controller displays OFF.                                              |

### **1.3 Viewing Operational Stats**

The F3000 collects and stores information on the cook cycles and filter cycles. This data is accessed in the info mode, which is accessed by pressing the checkmark button. The steps to view the data are detailed below:

| Left Display                  | <b>Right Display</b> | Action                                                                                                    |
|-------------------------------|----------------------|----------------------------------------------------------------------------------------------------|
| OFF                           | OFF                  | Press and hold $\checkmark$ until INFO MODE is displayed. Release and press $\checkmark$ .                      |
| oil stats                     |                      | Press ► to scroll: Oil Stats, Filter Stats, Review Usage, Last Load. With the desired stats displayed, press ✓. |
| TOTAL COOKS - LAST<br>DISPOSE | Number               | Press ►. (This is the number of cooks since the last dispose.)                                                  |
| TOTAL HEADS-LAST<br>DISPOSE   | Number               | Press ►. (This is the number of heads cooked since the last dispose.)                                           |
| LRST DISPOSE                  | DRTE                 | Press ►. (This is the date of the last dispose.)                                                                |
| TEMP > 300F-TODRY             | Number Hrs           | Press ►. (This is the number of hours the temperature of the oil rose above 300°F during operation today.)      |
| TEMP > 300F- SINCE<br>DISPOSE | Number Hrs           | Press ►. (This is the number of hours the oil temperature was above 300°F since oil disposal.)                  |
| TEMP > 300F-1 BRCK            | Number Hrs           | Press ►. (This is the number of hours the oil temperature was above 300°F since the previous oil disposal.)     |
| TEMP > 300F-2<br>BRCK         | Number Hrs           | Press ►. (This is the number of hours the oil temperature was above 300°F since two oil disposals ago.)         |
| FILTERS-SINCE<br>DISPOSE      | Number               | Press ►. (This is the number of filters since oil disposal.)                                                    |
| FILTERS—1 BRCK                | Number               | Press ►. (This is the number of filters that have occurred since the previous oil disposal.)                    |
| FILTERS-2 BRCK                | Number               | Press ►. (This is the number of filters that have occurred since two oil disposals ago.)                        |
| POLISHES–SINCE<br>DISPOSE     | Number               | Press ►. (This is the number of polishes since oil disposal.)                                                   |
| POLISHES—1 BRCK               | Number               | Press ►. (This is the number of polishes that have occurred since the previous oil disposal.)                   |
| POLISHES-2 BRCK               | Number               | Press ►. (This is the number of polishes that have occurred since two oil disposals ago.)                       |
| RESET OIL STRTS               | YES NO               | Press $\blacktriangleright$ to scroll or $\checkmark$ to reset oil stats.                                       |
| RESET OIL STRTS               | ENTER CODE           | Enter 3228.                                                                                                    |
| Continued on the f            | ollowing page        |                                                                                                    |

# **1.3 Viewing Operational Stats cont.**

| Left Display | <b>Right Display</b> | Action                                                                                                    |
|--------------|----------------------|----------------------------------------------------------------------------------------------------|
| COMPLETE     |                      | None required.                                                                                                    |
| EXIT         | EXIT                 | Press ✓ button once to return to menu, or Scan button once to return the controller to OFF.                                                                                                    |
| FILTER STATS |                      | Press ► to scroll: Filter Stats, Review Usage, Last Load. With the desired stats displayed, press ✓.                                                                                                    |
| חסא          | DRTE                 | Press $\mathbf{\nabla} \mathbf{\Delta}$ to scroll seven days of data. With the desired date displayed, press $\mathbf{\triangleright}$ .                                                                                                    |
| FILTERED     | NUNBER AND DAY       | Press $\bigvee \triangle$ to scroll number of times the vat was filtered in the seven -day period.<br>Press $\triangleright$ .                                                                                                    |
| FLT BPSD     | NUMBER AND DRY       | Press $\bigvee \triangle$ to scroll number of times the filter prompt was bypassed in the seven-<br>day period. Press $\triangleright$ .                                                                                                    |
| C00K5        | NUMBER AND DAY       | Press $\bigvee \triangle$ to scroll number of cook cycles that occurred in the seven-day period.<br>Press $\triangleright$ .                                                                                                    |
| HERDS        | NUMBER AND DAY       | Press $\bigvee \blacktriangle$ to scroll number of heads that were cooked in the seven-day period.<br>Press $\triangleright$ .                                                                                                    |
| FLT RVG      | NUMBER AND DRY       | Press $\bigvee \triangle$ to scroll average number of daily filter cycles that occurred in the seven-<br>day period. Press $\triangleright$ . Press $\checkmark$ button once to return to menu, or Scan button once to<br>return the controller to OFF. |
| Review USAGe |                      | Press ► to scroll: Filter Stats, Review Usage, Last Load. With the desired stats displayed, press ✓.                                                                                                    |
| USRGE SINCE  |                      | None required.                                                                                                    |
| DRTE         | TINE                 | Press . (This is the date and time of the last usage reset.)                                                                                                    |
| TOTAL COOKS  | Number               | Press ▶. (This is the total number of cooks since the last usage reset.)                                                                                                    |
| QUIT COOKS   | Number               | Press ►. (This is the total amount of cooks that were cancelled since the last reset usage.)                                                                                                    |
| ON HOURS     | Number               | Press . (This is the total amount of hours the fryer was on since the last reset.)                                                                                                    |
| RESET USRGE  | YES NO               | Press ► to scroll or ▲ to reset oil stats usage.                                                                                                    |
| RESET USRGE  | ENTER CODE           | Enter 3228.                                                                                                    |
| COMPLETE     |                      | None required.                                                                                                    |
| EXIT         | EXIT                 | Press ► to scroll: Filter Stats, Review Usage, Last Load. With the desired stats displayed, press ✓ or press Scan to return the controller to OFF.                                                                                                    |
| LAST LOAD    |                      | Press 🗸 .                                                                                                    |
| PRODUCT      | PRODUCT NAME         | Press ►. (This is the product last cooked.)                                                                                                    |
| STARTED      | Time                 | Press ▶. (This is the time the last cook started.)                                                                                                    |
| RCTURL TIME  | Number Minutes       | Press ▶. (This is the actual cook time including flex time.)                                                                                                    |
| PROGTIME     | Number Minutes       | Press . (This is the actual programmed cook time.)                                                                                                    |
| MRX TEMP     | Number               | Press ▶. (This is the maximum temperature of the oil during the last cook.)                                                                                                    |
| nin tenp     | Number               | Press ▶. (This is the minimum temperature of the oil during the last cook.)                                                                                                    |
| RVG TEMP     | Number               | Press ▶. (This is the average temperature of the oil during the last cook.)                                                                                                    |
| Hert on      | Number               | Press $\blacktriangleright$ . (This is the percentage of the cook time the heat source was on during the last cook.)                                                                                                    |
| READY        | YES OR NO            | Press ►. (If the fryer was back to proper temperature before the cook cycle was started.)                                                                                                    |
| EXIT         | EXIT                 | Press ► to scroll: Filter Stats, Review Usage, Last Load. With the desired stats displayed, press ✓ or press Scan button to return the controller to OFF.                                                                                               |

## 1.4 F3000 Vat Setup

Setup mode allows the controller to be set for language displays, vat sizes, and temperature range displays. Follow the steps below to enter and navigate Vat Setup.

## Vat Set Up

| Left Display    | <b>Right Display</b>                                                                  | Action                                                                                                    |
|-----------------|---------------------------------------------------------------------------------------|----------------------------------------------------------------------------------------------------|
| OFF             | OFF                                                                                   | Press and hold  v until Product Setup is displayed.                                                                                                    |
| PRODUCT SETUP   |                                                                                       | Press $\blacktriangleright$ to scroll to Vat setup and press $\checkmark$ . Product setup is described on pages 1-11 through 1-14.                                                                                                    |
| VRT SETUP       | ENTER CODE                                                                            | Enter 3228.                                                                                                    |
| System          |                                                                                       | Press ✓ button or press ► to scroll to Time/Date, Filter, E-Log, Change Password or Edit<br>Alarm Names. With desired choice displayed, press ✓. If SYSTEM is not chosen skip to the<br>relevant selection.                                                                                                    |
| LANGURGE        | ENGLISH                                                                               | Press $\mathbf{\nabla} \mathbf{A}$ to scroll to choice and press $\mathbf{\triangleright}$ .                                                                                                    |
| 2ND LANGUAGE    | ENGLISH                                                                               | Press $\bigvee \triangle$ to scroll to choice and press $\triangleright$ . (This option allows another language to be toggled easily from the front panel (ex. Spanish as a second language.)).                                                                                                    |
| LOCRLE          | NON-CE                                                                                | Press $\bigvee \blacktriangle$ to scroll to choice Non-CE or CE and press $\triangleright$ .                                                                                                    |
| ENERGY          | GRS                                                                                   | Press $\mathbf{\nabla} \mathbf{A}$ to scroll to choice Gas or Electric and press $\mathbf{\triangleright}$ .                                                                                                    |
| TYPE            | KJ3 FULL                                                                              | Press $\mathbf{\nabla} \mathbf{\Delta}$ to scroll choices. Once the fryer type is chosen, press $\mathbf{\triangleright}$ .                                                                                                    |
| System Volume   | 9                                                                                     | Sets sound level for controller. Enter level, 1-9 (0=Lowest/ 9=Loudest). Press ▶.                                                                                                    |
| TEMPR FORMAT    | F                                                                                     | Press $\mathbf{\nabla} \mathbf{\Delta}$ to scroll choices: F for Fahrenheit; C for Celsius. Press $\mathbf{\triangleright}$ .                                                                                                    |
| EXIT MELT TEMPR | 100F                                                                                  | Use numbered buttons to change default setting (use 10 for 0). Press ►. (This is the temperature for the fryer to exit the melt cycle.) Default is 100F (38C).                                                                                                    |
| SETBRCK TEMPR   | 250F                                                                                  | Use numbered buttons to change default setting (use 10 for 0). Press ►. (This is the temperature during setback or idle mode.) Default is 250F (121C).                                                                                                    |
| FRESH OIL       | NONE                                                                                  | Press $\bigvee \triangle$ to scroll choices JIB, Bulk-RTI, Bulk-F (Frontline) or None. Press $\triangleright$ . NOTE:. All fryers should be set to NONE.                                                                                                    |
| WRSTE           | NONE                                                                                  | Press $\bigvee \triangle$ to scroll choices JIB, Bulk-RTI, Bulk-F (Frontline) or None. Press $\triangleright$ . NOTE:. All fryers should be set to NONE.                                                                                                    |
| RECOVERY ALARA  | DISRBLED                                                                              | Press $\bigvee \blacktriangle$ to scroll choices DISABLED and ENABLED. (This is a recovery alarm that locks out the fryer if the fryer does not heat properly. The default is disabled). Press $\triangleright$ .                                                                                                    |
| EXIT            | EXIT                                                                                  | Press v button.                                                                                                    |
| OFF             | OFF                                                                                   | None required.                                                                                                    |
| TIME/DATE       |                                                                                       | Press 🗸 .                                                                                                    |
| TIME ENTRY      | TIME                                                                                  | Use numbered buttons to change time (use 10 for 0). Press ►.                                                                                                    |
| DATE FORMAT     | MM/DD/33                                                                              | Press $\mathbf{\nabla} \mathbf{A}$ to scroll choices. With the date format displayed, press $\mathbf{\triangleright}$ .                                                                                                    |
| ENTER DATE      | DRTE                                                                                  | Use numbered buttons to change date (use 10 for 0). Press ►.                                                                                                    |
| EXIT            | EXIT                                                                                  | Press ✓ button once and press ► to scroll to System, Time/Date, Filter, E-Log, Change<br>Password or Edit Alarm Names. With desired choice displayed, press ✓ or press the Scan<br>button once to return the controller to OFF.                                                                                                |
| DST SETUP       | This is daylight sa<br>the second Sunday<br>A.M. on the first S<br>locations, which d | vings time setup. In the United States, daylight savings time begins each year at 2:00 A.M. on<br>v in March, with clocks moving ahead one hour. Daylight savings time ends each year at 2:00<br>bunday in November, with clocks moving back one hour. For the two states and international<br>o not use DST, set to disabled. |
| OFF             | OFF                                                                                   | Press and hold  v until Product Setup is displayed.                                                                                                    |
| PRODUCT SETUP   | Blank                                                                                 | Press $\blacktriangleright$ to scroll to Vat setup and press $\checkmark$ .                                                                                                    |
| VRT SETUP       | ENTER CODE                                                                            | Enter 3228.                                                                                                    |
| DST             | ENRBLED                                                                               | Press ▼▲ to scroll choices DISABLED and ENABLED. Press ▶. (This enables or disabled daylight savings time. Default is enabled.) If disabled is chosen, pressing the ▶ button, displays exit. Press the exit scan button three times to exit.                                                                                   |
| Continued on th | e following page                                                                      |                                                                                                    |

## 1.4 F3000 Vat Setup cont.

| Left Display           | Right Display | Action                                                                                                    |
|------------------------|---------------|----------------------------------------------------------------------------------------------------|
| DST START MONTH        | 3             | Enter the daylight savings time starting month using the 1-10 keys. (Default is US government starting month "3".) Press $\blacktriangleright$ .                                                                                                    |
| DST START SUNDRY       | 2             | Enter the daylight savings time starting Sunday using the 1-10 keys. (Default is US government starting Sunday "2".) Press ►.                                                                                                    |
| DST END MONTH          | 11            | Enter the daylight savings time ending month using the 1-10 keys. (Default is US government ending month "11".) Press $\blacktriangleright$ .                                                                                                    |
| DST END SUNDRY         | 1             | Enter the daylight savings time ending Sunday using the 1-10 keys. (Default is US government ending Sunday "1".) Press ▶.                                                                                                    |
| EXIT                   | EXIT          | Press $\checkmark$ button once and press $\blacktriangleright$ to scroll to System, Time/Date, Filter, E-Log or Change Password. With desired choice displayed, press $\checkmark$ or press the Exit/Scan button three times to return the controller to OFF. |
| FILTER                 |               | Press 🗸 .                                                                                                    |
| global filter count    | 20            | Press ►. (Changes the total number of cooks that occur before a filter prompt. The default is 20.)                                                                                                    |
| EOD FILTER TIME        | 21:00         | Use numbered buttons to change end of day filter alert time. Press $\blacktriangleright$ . After this time, the controller prompts for filter when user presses the power button to go to the OFF state.                                                      |
| 1 POLISH TIMER         | ENABLED       | Press $\bigvee \blacktriangle$ to scroll to choice and press $\blacktriangleright$ . (This enables or disables the polish timer.)                                                                                                    |
| 1 POLISH TIME          | 08:00         | Use numbered buttons to change time (use 10 for 0). (This is the time the first polish prompt will occur each day. The default is 8:00 AM.) Press $\blacktriangleright$ .                                                                                     |
| 1 POLISH DURATION      | 30            | Use numbered buttons to change (use 10 for 0). (This is the duration, in minutes for a polish. The default is 30 minutes.) Press ►.                                                                                                    |
| 1 POLISH DELRY TIME    | 00:00         | Use numbered buttons to change time (use 10 for 0). (This is the amount of time that an operator can delay the start of a polish.) Press $\blacktriangleright$ . After the delay the operator must polish.                                                    |
| 1 Polish start tempr   | 300F          | Use numbered buttons to change temperature (use 10 for 0). (This is the temperature required for a polish to begin.) Press ►.                                                                                                    |
| 2 POLISH TIMER         | ENABLED       | Press $\bigvee \blacktriangle$ to scroll to choice and press $\triangleright$ . (This enables or disables the second polish timer.)                                                                                                    |
| 2 POLISH TIME          | 14:00         | Use numbered buttons to change time (use 10 for 0). (This is the time the second polish prompt will occur each day.) Press ►.                                                                                                    |
| 2 POLISH DURATION      | 30            | Use numbered buttons to change (use 10 for 0). (This is the duration, in minutes for a polish. The default is 30 minutes.) Press ▶.                                                                                                    |
| 2 POLISH DELAY TIME    | 01:00         | Use numbered buttons to change time (use 10 for 0). (This is the amount of time that an operator can delay the start of the second polish. The default is one hour.) Press $\blacktriangleright$ . After the delay the operator must polish.                  |
| 2 Polisk start tempr   | 300F          | Use numbered buttons to change temperature (use 10 for 0). (This is the required temperature for the second polish to begin.) Press $\blacktriangleright$ .                                                                                                   |
| EXIT                   | EXIT          | Press ✓ button once and press ► to scroll to System, Time/Date, Filter, E-<br>Log, Change Password or Edit Alarm Names. With desired choice displayed,<br>press ✓ or press the Scan button once to return the controller to OFF.                              |
| E-LOG                  |               | Press $\checkmark$ . (This is a log of the ten most recent error codes.)                                                                                                    |
| NOU                    | TIME/DATE     | Press . (Current time and date)                                                                                                    |
| R E#                   | TIME/DATE     | Errors listed A-J. Press ► to scroll through errors. If no errors exist, pressing ► will display No Errors.                                                                                                    |
| EXIT                   | EXIT          | Press ✓ button once and press ► to scroll to System, Time/Date, Filter, E-<br>Log, Change Password or Edit Alarm Names. With desired choice displayed,<br>press ✓ or press the Scan button once to return the controller to OFF.                              |
| Continued on the follo | wing page     |                                                                                                    |

| Left Display     | <b>Right Display</b> | Action                                                                                                    |
|------------------|----------------------|----------------------------------------------------------------------------------------------------|
| C-LOG            | Blank                | Press $\checkmark$ . (This is a reserved internal data collection feature that only exists in pressure fryers.)                                                                                                    |
| EXIT             | EXIT                 | Press ✓ button once and press ► to scroll to System, Time/Date, Filter, E-<br>Log, C-Log, Change Password or Edit Alarm Names. With desired choice<br>displayed, press ✓ or press the Scan button once to return the controller to<br>OFF. |
| CHANGE PASSWORD  |                      | Press 🗸 .                                                                                                    |
| PRODUCT SETUP    | Current code (1724)  | Use numbered buttons to change code (use 10 for 0). Press $\blacktriangleright$ .                                                                                                    |
| VRT SETUP        | Current code (3228)  | Use numbered buttons to change code (use 10 for 0). Press $\blacktriangleright$ .                                                                                                    |
| EXIT             | EXIT                 | Press ✓ button once and press ► to scroll to System, Time/Date, Filter, E-<br>Log, Change Password or Edit Alarm Names. With desired choice displayed,<br>press ✓ or press the Scan button once to return the controller to OFF.           |
| EDIT ALARM NAMES |                      | Press 🗸 .                                                                                                    |
| RLARM 1          | ทบกา                 | Enter or edit alarm name with letter buttons. Press ►. Continue scrolling through names up to alarm 10. (Ex. Shake, Stir, etc.)                                                                                                    |
| EXIT             | EXIT                 | Press ✓ button once and press ► to scroll to System, Time/Date, Filter, E-<br>Log, Change Password or Edit Alarm Names. With desired choice displayed,<br>press ✓ or press the Scan button once to return the controller to OFF.           |

### 1.5 Navigating Filter Menu

The F3000 has five functions in the Filter Menu: Filter, Clean, Dispose, Fill Vat from Pan and Drain to Pan. They are accessed by pressing and holding the Filter button until FILTER is displayed. The first matrix below steps through the initial navigation. Navigation of the functions are covered in separate matrices. The controller must be on and at setpoint to use all the functions of the filter menu. If the fryer is not at setpoint the controller displays WAIT FOR FILTER.

### **Entering Filter Mode**

| Left Display | <b>Right Display</b> | Action                                                                                                    |
|--------------|----------------------|----------------------------------------------------------------------------------------------------|
| DROP         | DROP                 | Press and hold the filter button until Filter is displayed.                                                                                                    |
| FILTER       |                      | Press ► to scroll to choices: Filter, Clean, Dispose, Drain to Pan, Fill Vat from Pan and Exit. With the desired choice displayed press ✓. Follow the instructions below to navigate the modes. |

### Filter

| Left Display                 | Right Display   | Action                               |
|------------------------------|-----------------|--------------------------------------|
|                              | FILTER          | Press ✓.                             |
| FILTER NOW? alternating with |                 | Press YES.                           |
| YES/NO                       |                 |                                      |
| OPEN DRAIN VALVE             |                 | Open drain valve.                    |
| DRAINING                     |                 | None required.                       |
| OPEN RETURN VALVE            |                 | Open return valve.                   |
| POLISHING                    | COUNTDOWN TIMER | None required.                       |
| CLOSE DRAIN VALVE            | CONFIRM         | Close drain valve and press CONFIRM. |
| FILLING                      |                 | None required.                       |
| CLOSE RETURN VRLVE WHEN FULL | CONFIRM         | Press CONFIRM.                       |
| RND PRESS CONFIRM            |                 |                                      |
| COOL                         | COOL            |                                      |

## Clean

| Left Display            | Right Display            | Action                               |
|-------------------------|--------------------------|--------------------------------------|
|                         | CLERN                    | Press ✓.                             |
| Clean Now?              | YES NO                   | Press YES.                           |
| open orrin valve        |                          | Open drain valve                     |
| DRAINING                |                          | None required.                       |
| SCRUB VRT COMPLETE?     | YES                      | Press YES.                           |
| OPEN RETURN VALVE       |                          | Open return valve.                   |
| POLISHING               | S-MINUTE COUNTDOWN TIMER | None required.                       |
| FILL VRTP               | YES                      | Press YES.                           |
| CLOSE DRRIN VALVE       | CONFIRM                  | Close drain valve and press CONFIRM. |
| FILLING                 |                          | None required.                       |
| CLOSE RETURN VALVE WHEN | CONFIRM                  | Press YES.                           |
| FULL AND PRESS CONFIRM  |                          |                                      |
| OFF                     | OFF                      |                                      |

# Dispose

| Left Display         | <b>Right Display</b> | Action                                                                 |
|----------------------|----------------------|------------------------------------------------------------------------|
|                      | DISPOSE              | Press ✓.                                                               |
| DISPOSE NOW?         | YES NO               | Press YES.                                                             |
| Remove Prn           | Confirm              | Remove the filter pan and press CONFIRM.                               |
| INSERT DISPOSAL UNIT | Confirm              | Insert disposal unit under the drain and press CONFIRM.                |
| open drain valve     |                      | Open the drain valve.                                                  |
| DISPOSING            |                      | None required.                                                         |
| vrt emptyp           | Confirm              | Press CONFIRM once the vat is empty.                                   |
| CLEAN VAT COMPLETE?  | Confirm              | Press CONFIRM once the vat is clean.                                   |
| CLOSE DRAIN VALVE    | Confirm              | Close drain valve and press CONFIRM.                                   |
| REMOVE DISPOSAL UNIT | CONFIRM              | Remove disposal unit from the fryer and press CONFIRM.                 |
| INSERT PAN           | Confirm              | Insert the filter pan and press CONFIRM.                               |
| MRNUALLY FILL VAT    | Confirm              | Fill vat with oil to the bottom fill line and press CONFIRM when full. |
| OFF                  | OFF                  |                                                                        |

## Drain to Pan

| Left Display             | Right Display | Action                                  |
|--------------------------|---------------|-----------------------------------------|
|                          | DRAIN TO PAN  | Press ✓                                 |
| DRAIN TO PAN?            | YES NO        | Press YES.                              |
| open drain valve         |               | Open the drain valve.                   |
| DRRINING                 |               | None required.                          |
| VRT EMPTY?               | CONFIRM       | Press CONFIRM.                          |
| CLOSE DRRIN VRLVE        | CONFIRM       | Close the drain valve and press CONFIRM |
| oil in drain pan         | CONFIRM       | Press CONFIRM.                          |
| FILL VRT FROM DRRIN PRN? | YES NO        | Press YES.                              |
| OPEN RETURN VALVE        |               | Open the return valve.                  |
| FILLING                  |               | None required.                          |
| CLOSE RETURN VALVE WHEN  | CONFIRM       | Press CONFIRM.                          |
| FULL AND PRESS CONFIRM   |               |                                         |
| OFF                      | OFF           |                                         |

### Fill Vat from Pan

| Left Display            | <b>Right Display</b> | Action                 |
|-------------------------|----------------------|------------------------|
|                         | FILL VRT FROM PRN    | Press 🗸                |
| FILL VAT FROM PAN?      | YES NO               | Press YES.             |
| OPEN RETURN VALVE       |                      | Open the return valve. |
| FILLING                 |                      | None required.         |
| CLOSE RETURN VALVE WHEN | Confirm              | Press CONFIRM.         |
| FULL AND PRESS CONFIRM  |                      |                        |
| OFF                     | OFF                  |                        |

## 1.6 Polishing

The F3000 displays a series of prompts when a polish filter cycle is under way. The steps are detailed below.

|    | Left Display                                      | Right Display                | Explanation/Action                                                                                                    |
|----|---------------------------------------------------|------------------------------|----------------------------------------------------------------------------------------------------|
|    | POLISH NOW?                                       | YES NO                       | Respond to prompt with button push. Press YES or NO. Yes produces a filter, detailed below. No delays filter and cooking continues. |
| ** | RDD FILTER POUDER                                 | Confirm                      | Remove filter pan, add filter powder and press CONFIRM.                                                                             |
| ** | Insert Prn                                        | Confirm                      | Insert filter pan and press CONFIRM.                                                                                                |
| *  | Change filter paper                               | Confirm                      | Remove the filter pan and change the filter paper.                                                                                  |
| *  | RDD FILTER POUDER                                 | Confirm                      | Add filter powder and press CONFIRM.                                                                                                |
| *  | Insert Prn                                        | Confirm                      | Insert filter pan into fryer.                                                                                                    |
| *  | open drrin vrlve                                  |                              | Open the drain valve.                                                                                                    |
|    | DRRINING                                          |                              | None required. The oil drains from the frypot to the filter pan.                                                                    |
|    | OPEN RETURN VALVE                                 |                              | Open the return valve.                                                                                                    |
|    | POLISHING                                         | 15-MINUTE COUNTDOWN<br>TIMER | None required. The oil flows from the filter pan to the frypot and back to the filter pan for 15 minutes.                           |
|    | CLOSE DRRIN VALVE                                 | Confirm                      | Close the drain valve and press CONFIRM.                                                                                            |
|    | FILLING                                           |                              | None required. The oil returns from the filter pan to the frypot.                                                                   |
|    | CLOSE RETURN VALVE WHEN<br>FULL AND PRESS CONFIRM | Confirm                      | Close the return valve and press CONFIRM.                                                                                           |
|    | COOL                                              | COOL                         |                                                                                                    |

**\*NOTE:** Occurs on first polish of the day.

**\*\*NOTE:** Occurs on first polish after lunch and subsequent polishes during the day.

## 1.7 Prompts Encountered While Programming

The F3000 can be programmed for single-segmented cooking, which is used for most products, and segmented cooking, which is used for bone-in chicken. When programming for either product, the time prompts encountered are sequentially numbered. For non-segmented products, enter 0:00 for the second time prompt (2 Time) and the additional programming steps associated with segmented programming don't appear.

For segmented products, the process is longer. As many as 10 segments can be introduced during the cook cycle of one product. The complete cook cycle can be thought of as a timeline, with temperatures changes introduced at time-specific points on the timeline.

As Time 2, Time 3, Time 4 appear in the programming steps, the time entered is <u>NOT</u> the duration of the specific cycle, but the point a temperature change occurs on the timeline. For example, a Time 2 change that is to change a temperature in a 13 minute cycle after 2 minutes is entered as 11. The first temperature change will occur with 11 minutes remaining on the time line. See graphic on page 1-12.

Below is a explanation of the prompts presented in the sequence they occur. Programming is detailed on pages 1-11 thorough 1-14.

| Left Display           | Right Display                   | Explanation/Action                                                                                                    |
|------------------------|---------------------------------|----------------------------------------------------------------------------------------------------|
| Long NRME              | NRME OR BUTTON NUMBER           | Enter the full name of the product                                                                                                    |
| SHORT NAME             | NRME OR BUTTON NUMBER           | Enter the four character abbreviated name of the product                                                                                                    |
| COOKING MODE           | SINGLE SETPOINT                 | Segmented: If multiple setpoint or segmented cooking is desired press ▼<br>MULTIPLE SETPOINT and go to 1.9 and follow the instructions.<br>Non-Segmented: Leave at default of SINGLE SETPOINT.                                           |
| 1 TINE                 | 0:00 or previously<br>Entered # | In segmented and non-segmented programming, the total cook time is entered here.                                                                                                    |
| 1 TEMPR                | TEMPERATURE                     | This is the setpoint for non-segmented products; the initial setpoint for segmented products.                                                                                                    |
| 1 FLEX                 | NUMBER                          | Flex is the feature in the controller that allows the fryer to react to large and small loads with the same cooking curve. It is generally not used with bone-in chicken. The default value is 5. The range is 0-9.                      |
| 1 PRESSURE<br>SOLENOID | OPEN                            | This option is only present on pressure fryers. During cooks it determines if the pressure solenoid should be open or closed. For segmented or multi-setpoint cooking it may be closed and open during different cycles during the cook. |
| 2 TIME                 | TINE                            | <b>Segmented:</b> Enter time remaining in the cook cycle after the first temperature change occurs. <b>Non-Segmented:</b> Enter 0:00                                                                                                    |
| 2 TEMPR                | TEMPERATURE                     | <b>Segmented:</b> This is the first temperature change, which occurs at the point entered at the 2 Time prompt. <b>Non-Segmented:</b> Doesn't appear                                                                                     |
| 2 FLEX                 | ON OR OFF                       | See 1 Flex.                                                                                                    |
| 2 PRESSURE<br>SOLENOID | OPEN                            | See 1 Pressure Solenoid.                                                                                                    |
| 3 TIME                 | TINE                            | <b>Segmented:</b> Enter time remaining in the cook cycle after the second temperature change occurs. <b>Non-Segmented:</b> Doesn't appear.                                                                                               |
| 3 TEMPR                | TEMPERATURE                     | <b>Segmented:</b> This is the second temperature change, which occurs at the point entered at the 3 Time prompt. <b>Non-Segmented:</b> Doesn't appear                                                                                    |
| Э FLEX                 | ON OR OFF                       | See 1 Flex.                                                                                                    |
| 3 PRESSURE<br>SOLENOID | OPEN                            | See 1 Pressure Solenoid.                                                                                                    |

# **1.7 Prompts Encountered While Programming cont.**

| Left Display           | Right Display                                      | Explanation/Action                                                                                                    |
|------------------------|----------------------------------------------------|----------------------------------------------------------------------------------------------------|
| 4 TIME                 | TIME                                               | <b>Segmented:</b> Enter time remaining in the cook cycle after the third temperature change occurs. <b>Non-Segmented:</b> Doesn't appear.              |
| 4 TEMPR                | TEMPERATURE                                        | <b>Segmented:</b> This is the third temperature change, which occurs at the point entered at the 3 Time prompt. <b>Non-Segmented:</b> Doesn't appear   |
| Ч FLEX                 | ON OR OFF                                          | See 1 Flex.                                                                                                    |
| 4 PRESSURE<br>SOLENOID | OPEN                                               | See 1 Pressure Solenoid.                                                                                                    |
| s tine                 | TINE                                               | Segmented: Enter 0:00 if no more segments are needed.<br>Non-Segmented: Doesn't appear.                                                                |
| 1 RLARM TIME           | TINE                                               | An audible alarm in the cook cycle, indicating a need to shake or stir the product.                                                                    |
| 1 ALARM NAME           | SHRKE, STIR, NUMBERED RLARM                        | Navigate choice with arrow buttons under display.                                                                                                    |
| 1 ALARA MODE           | MRNURL OR RUTO                                     | The alarm can be self cancelling (Auto) or manually canceled (Manual), which requires a button push. Navigate choice with arrow buttons under display. |
| 1 ALARA TONE           | SHORT, MEDIUM, LONG, DOUBLE<br>OR LONG SHORT, NONE | The duration of the audible alarm is optional. Navigate choice with arrow buttons under display.                                                       |
| 2 Alarn Time           | TINE                                               | The second point in the cook cycle an alarm sounds.                                                                                                    |
| 2 ALARA NAME           | Shrke, Stir, Numbered Alarm                        | Navigate choice with arrow buttons under display.                                                                                                    |
| 2 ALARA NODE           | MANUAL OR AUTO                                     | Navigate choice with arrow buttons under display.                                                                                                    |
| 2 Alarn Tone           | SHORT, MEDIUM, LONG, DOUBLE<br>OR LONG SHORT, NONE | Navigate choice with arrow buttons under display.                                                                                                    |
| 3 Alarn Tine           | TINE                                               | The third point in the cook cycle an alarm sounds.                                                                                                    |
| 3 ALARM NAME           | SHRKE, STIR, NUMBERED ALARM                        | Navigate choice with arrow buttons under display.                                                                                                    |
| 3 ALARA MODE           | MRNURL OR AUTO                                     | Navigate choice with arrow buttons under display.                                                                                                    |
| 3 Alarn Tone           | SHORT, MEDIUM, LONG, DOUBLE<br>OR LONG SHORT, NONE | Navigate choice with arrow buttons under display.                                                                                                    |
| RFTER COOKING          | SET POINT OR COOL                                  | <b>Setpoint</b> : Fryer remains at setpoint; <b>Cool:</b> Fryer holds at 250°F (121°C).                                                                |
| FILTER LOCKOUT         | NUNBER                                             | Number of cook cycles for the product before a filter prompt.                                                                                          |
| HERD COUNT             | 0                                                  | Number of head of chicken or the equivalent number for a non-chicken product.                                                                          |
| INSTRNT ON             | 0                                                  | This is the time, in seconds, the fryer heats before the controller checks the temperature.                                                            |
| EXIT                   | EXIT                                               | Press ✓ or Scan button to exit programming.                                                                                                    |

## **1.8 Programming for Single Setpoint (Non-Segmented) Items**

Programming for non-segmented food items is shown below. The right column has the action necessary to continue. Exit from a programming step at any time by pressing the Scan button until the display returns to its pre-programming status.

| Left Display           | <b>Right Display</b>                              | Action                                                                                                    |
|------------------------|---------------------------------------------------|----------------------------------------------------------------------------------------------------|
| DFF                    | OFF                                               | Press and hold  vuntil Product Setup is displayed.                                                                                                    |
| PRODUCT SETUP          |                                                   | Press 🗸 .                                                                                                    |
| PRODUCT SETUP          | ENTER CODE                                        | Enter 1724.                                                                                                    |
| SELECT PRODUCT         |                                                   | Press a desired product button 1-20 that is not currently used. Buttons already programmed are indicated with an LED.                                                                                                    |
| Long Nrme              | PRODUCT NAME OR BUTTON<br>NUMBER                  | Enter product name with letter buttons. Advance cursor with $\blacktriangle \nabla$ .<br>Press $\triangleright$ .                                                                                                    |
| SHORT NAME             | ABBREVIATED PRODUCT NAME OR<br>BUTTON NUMBER      | Enter abbreviated four character product name with letter buttons. Press $\blacktriangleright$ .                                                                                                    |
| COOKING MODE           | SINGLE SETPOINT                                   | Press ►. If multiple setpoint or segmented cooking is desired press ▼<br>MULTIPLE SETPOINT and go to 1.9 and follow the instructions.<br>(Default is SINGLE SETPOINT)                                                                                                    |
| 1 TIME                 | 0:00 OR PREVIOUSLY ENTERED TIME                   | Enter total cook time with numbered buttons. Press ►.                                                                                                    |
| 1 TEMPR                | TEMP                                              | Enter cooking temperature. Press ►.                                                                                                    |
| 1 FLEX                 | Number                                            | Enter the level of flex, 0-9, for the product. Press $\blacktriangleright$ .                                                                                                    |
| 1 PRESSURE<br>SOLENOID | OPEN                                              | Press $\bigvee \triangle$ to scroll to OPEN or CLOSED. Enter the state of the pressure fryer solenoid lid. Default is OPEN. ( <i>Option only for pressure fryers.</i> )                                                                                                    |
| 2 TIME                 | 0:00 OR PREVIOUSLY ENTERED TIME                   | Enter 0:00. Press ▶.                                                                                                    |
| 1 Alarn tine           | 0:00 OR PREVIOUSLY ENTERED TIME                   | Subtract the time from the starting cook time when the alarm should sound. (Example: If a cook time is 5:00 and the shake time should be 30 seconds into the cook time enter 4:30 as the alarm time). Enter that time for shaking, stirring, etc. Press $\blacktriangleright$ . (Note: If alarm time is set to 0:00 skip to After Cooking below.) |
| 1 Alara Name           | SHRKE                                             | Press $\checkmark \blacktriangle$ to scroll through the alarm names (ex. Shake). Press $\triangleright$ .                                                                                                    |
| 1 ALARA MODE           | RUTO OR MANUAL                                    | Press $\checkmark \blacktriangle$ to scroll to Auto or Manual alarm mode. Press $\blacktriangleright$ .                                                                                                    |
| 1 ALARA TONE           | SHORT, MEDIUM, LONG DOUBLE OR<br>LONG SHORT, NONE | Press $\checkmark \blacktriangle$ to scroll to choice of alarm tones. Press $\blacktriangleright$ .                                                                                                    |
| 2 Alarn Time           | 0:00                                              | Press ▶. Leave at 0:00 for non-segmented cooking.                                                                                                    |
| RFTER COOKING          | COOL OR SETPT                                     | Press $\bigvee \blacktriangle$ to scroll to Cool or Setpoint mode the fryer should exit to after cook cycle: cool = 250; Setpoint = cooking temp. Press $\triangleright$ .                                                                                                    |
| FILTER LOCKOUT         | 0                                                 | Enter number of cook cycles before a filter prompt and press $\blacktriangleright$ .                                                                                                    |
| QUANTITYP              | NO                                                | Press $\bigvee \blacktriangle$ to scroll to YES if a quantity per load is required, otherwise leave to default NO.                                                                                                    |
| Herd Count             | O OR PREVIOUSLY SET NUMBER                        | Enter number of head or the equivalent value for the product. Press $\blacktriangleright$ .                                                                                                    |
| INSTRNT ON             | 0                                                 | This is the time, in seconds, the fryer heats before the controller checks the temperature. Enter value and press $\blacktriangleright$ .                                                                                                    |
| EXIT                   | EXIT                                              | Press Scan button to exit or the v button for additional programming.                                                                                                    |
| SELECT PRODUCT         |                                                   | More Programming? Press product button and follow instructions above. Exit Programming? Press Scan Button.                                                                                                    |
| PRODUCT SETUP          |                                                   | Press Scan button to exit or the $\checkmark$ button for additional programming.                                                                                                    |
| OFF                    | <br>OFF                                           |                                                                                                    |

### 1.9 Multi-Setpoint (Segmented) 1.9.1 Cooking Programming Overview

The F3000 is capable of segmented cooking, a feature which allows a cooking cycle to be broken into a number of parts, each with its own cooking temperature and time.

An abbreviated version of the programming for a 13-minute cook cycle with four cooking temperatures is shown below. Steps are compressed for clarity. The cook times represent when on the timeline of the total cook cycle the segment occurs. In this example, the first temperature change occurs with 11 minutes remaining in the total cook time; 11 is entered at the prompt for the second cook time. Two minutes into the total cook cycle, the temperature will change;11 minutes will remain. Cook times for the remaining segments are arrived at by subtracting the segment length from the remaining cook time. The complete programming steps are shown on pages 14 and 15.

- Step 1 sets total cook time and initial setpoint.
- Step 2 sets the duration of the first cooking segment, 2 minutes, and the setpoint of the first temperature change.
- Step 3 sets the duration of the second cooking segment, 4 minutes, and the setpoint of the second temperature change.
- Step 4 sets the duration of the third cooking segment, 3 minutes, and the setpoint of the third temperature change.

The four remaining minutes in the cook time elapse at the final temperature. No entry is required to use the final minutes

Enter 13:00, the combined time of all cook cycles, and 340°F (171°C),

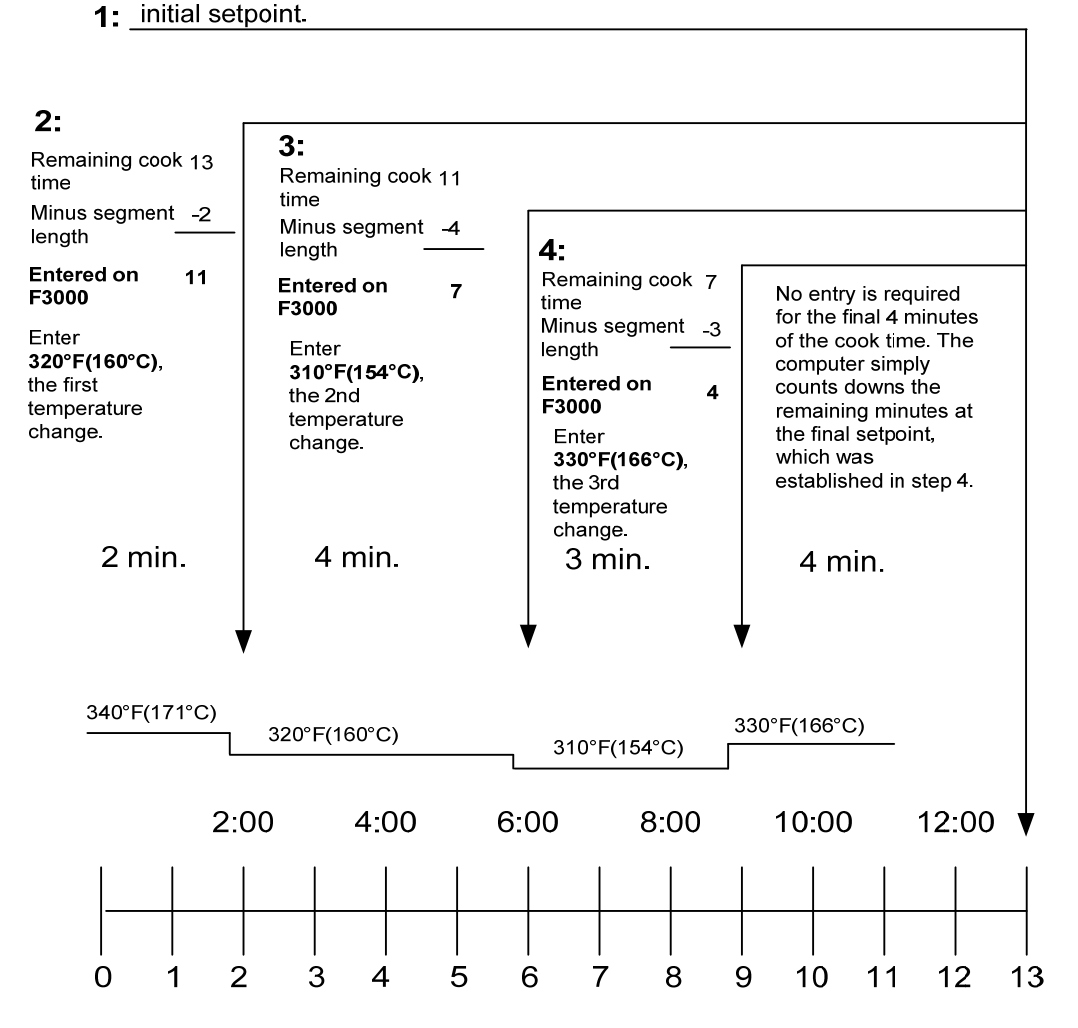

### 1.9.2 Alarm Programming Overview

Alarms are set to remind operators to shake fry baskets or tend to the product in some other way at points during the cook cycle. The instructions below detail setting three alarms in a 13-minute cook cycle. To enter a single alarm, exit the sequence after setting the first alarm.

Three alarms can be programmed for a cook cycle. The K3000 counts down cook times from the total time to zero. Alarms are entered at the point in the countdown they are desired. The example below is for alarms at 11:00, 6:00 and 2:00 on the countdown clock; the alarms will occur two, seven and 11 minutes into the 13-minute cook cycle.

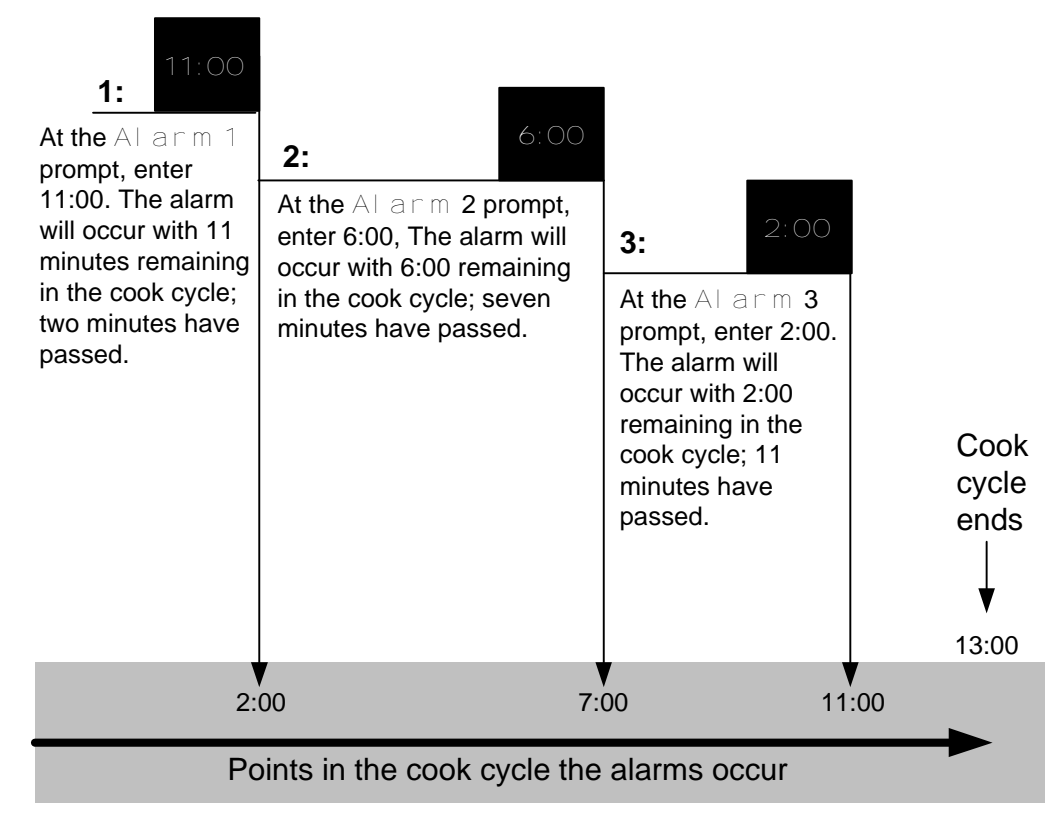

| 1.10 | Programming | for Multi-Setpoint | (Segmented) | Items |
|------|-------------|--------------------|-------------|-------|
|------|-------------|--------------------|-------------|-------|

| Left Display           | Right Display                                | Action                                                                                                    |
|------------------------|----------------------------------------------|----------------------------------------------------------------------------------------------------|
| OFF                    | OFF                                          | Press and hold  until Product Setup is displayed.                                                                                                    |
| PRODUCT SETUP          | Blank                                        | Press 🗸 .                                                                                                    |
| PRODUCT SETUP          | ENTER CODE                                   | Enter 1724                                                                                                    |
| SELECT PRODUCT         | Blank                                        | Press desired product button                                                                                                    |
| Long NRME              | PRODUCT NAME OR BUTTON NUMBER                | Enter product name with letter buttons. Advance cursor with ▲ ▼. With name entered, press ►                                                                                                    |
| SHORT NAME             | RBBREVIATED PRODUCT NAME OR<br>BUTTON NUMBER | Enter abbreviated four character product name with letter buttons. Press $\blacktriangleright$ .                                                                                                    |
| COOKING MODE           | SINGLE SETPOINT                              | Press ►. If multiple setpoint or segmented cooking is desired<br>press ▼ Multiple Setpoint (Segmented) and follow the<br>instructions in the next section. (Default is SINGLE<br>SETPOINT)                                                                                      |
| 1 TIME                 | 0:00 OR PREVIOUSLY ENTERED TIME              | Enter total cook time for segmented item and press $\blacktriangleright$ .                                                                                                    |
| 1 TEMPR                | TEMPERATURE                                  | Enter initial cooking temperature and press .                                                                                                    |
| 1 FLEX                 | O OR PREVIOUSLY ENTERED VALUE                | Enter the flex value, 0-9, for the product and press $\blacktriangleright$ .                                                                                                    |
| 1 PRESSURE<br>SOLENOID | OPEN                                         | Set to desired position with the $\bigvee \triangle$ buttons. Press the $\triangleright$ button to change to CLOSED. ( <i>Option only for pressure fryers.</i> )                                                                                                    |
| 2 TIME                 | 0:00 OR PREVIOUSLY ENTERED TIME              | Enter time remaining after first temperature change (see page 1-11) and press $\blacktriangleright$ .                                                                                                    |
| 2 TEMPR                | 0:00 OR PREVIOUSLY ENTERED<br>TEMPERATURE    | Enter first temperature change and press $\blacktriangleright$ .                                                                                                    |
| 2 FLEX                 | O OR PREVIOUSLY ENTERED VALUE                | Enter the flex value, 0-9, for the product and press $\blacktriangleright$ .                                                                                                    |
| 2 PRESSURE<br>SOLENDID | OPEN                                         | See 1 Pressure solenoid.                                                                                                    |
| 3 TIME                 | 0:00 OR PREVIOUSLY PROGRAMMED<br>TIME        | Enter time remaining after second temperature change and press $\blacktriangleright$ .                                                                                                    |
| 3 TEMPR                | 0:00 OR PREVIOUSLY PROGRAMMED<br>TEMPERATURE | Enter temperature of the second segment and press $\blacktriangleright$ .                                                                                                    |
| 3 ELEX                 | ח חג פגבעוחווקו א באדבגבה אמו ווב            | Enter the flex value, 0-9, for the product and press $\blacktriangleright$ .                                                                                                    |
| 3 PRESSURE             | OPEN                                         | See 1 Pressure solenoid.                                                                                                    |
| Y TINE                 | OD OR PREVIOUSLY ENTERED TIME                | Enter time remaining after third temperature change and press<br>▶.                                                                                                    |
| 4 TEMPR                | 0:00 OR PREVIOUSLY PROGRAMMED<br>TEMPERATURE | Enter temperature of the third segment and press $\blacktriangleright$ .                                                                                                    |
| Ч FLEX                 | O OR PREVIOUSLY ENTERED VALUE                | Enter the flex value, 0-9, for the product and press $\blacktriangleright$ .                                                                                                    |
| 4 PRESSURE<br>SOLENOID | OPEN                                         | See 1 Pressure solenoid.                                                                                                    |
| s TINE                 | :00 OR PREVIOUSLY ENTERED TIME               | Leave at zero if no more segments are needed and press ▶. <i>If</i> more segments are needed, 5 is the limit, continue programming as shown above.                                                                                                    |
| 1 Alara Tiae           | :00 OR PREVIOUSLY ENTERED TIME               | Subtract the time from the starting cook time when the alarm should sound. (Example: If a cook time is 5:00 and the shake time should be 30 seconds into the cook time enter 4:30 as the alarm time). Enter that time for shaking, stirring, etc. Press $\blacktriangleright$ . |
| 1 Alarn Name           | SHRKE                                        | Press ▲ to scroll through choices: Shake, Stir, Num1. With NUM 1 displayed, scroll through number choices with ▲. Display name and press ▶.                                                                                                    |
| 1 ALARA MODE           | MANUAL OR AUTO                               | Choose mode with $\blacktriangle$ and press $\blacktriangleright$ .                                                                                                    |

# **1.10** Programming for Multi-Setpoint (Segmented) Items cont.

| Left Display   | Right Display                                     | Action                                                                                                    |
|----------------|---------------------------------------------------|----------------------------------------------------------------------------------------------------|
| 1 Alarn Tone   | SHORT, MEDIUM, LONG DOUBLE OR<br>LONG SHORT, NONE | Choose tone with $\blacktriangle$ and press $\blacktriangleright$ .                                                                                                    |
| 2 Alarn Tine   | TINE                                              | Subtract the time from the starting cook time when the second alarm should sound. (Example: If a cook time is 5:00 and the shake time should be 30 seconds into the cook time enter 4:30 as the alarm time). Enter that time for shaking, stirring, etc. Press $\blacktriangleright$ . |
| 2 Alarn Name   | NRME                                              | Press $\blacktriangle$ to scroll through choices and press $\blacktriangleright$ .                                                                                                    |
| 2 Alarn node   | MRNUAL OR AUTO                                    | Choose mode with $\blacktriangle$ and press $\blacktriangleright$ .                                                                                                    |
| 2 Alarn Tone   | SHORT, MEDIUM, LONG DOUBLE OR<br>LONG SHORT, NONE | Choose tone with $\blacktriangle$ and press $\blacktriangleright$ .                                                                                                    |
| 3 Alarn Tine   | NAME                                              | Subtract the time from the starting cook time when the third alarm should sound. (Example: If a cook time is 5:00 and the shake time should be 30 seconds into the cook time enter 4:30 as the alarm time). Enter that time for shaking, stirring, etc. Press $\blacktriangleright$ .  |
| 3 ALARM MODE   | MRNURL OR RUTO                                    | Choose mode with $\blacktriangle$ and press $\blacktriangleright$ .                                                                                                    |
| 3 Alarn Tone   | SHORT, MEDIUM, LONG DOUBLE OR<br>LONG SHORT, NONE | Choose tone with $\blacktriangle$ and press $\blacktriangleright$ .                                                                                                    |
| RFTER COOKING  | SET POINT OR COOL                                 | Choose fryer status after cook cycle with $\blacktriangle \lor$ and press $\blacktriangleright$ .                                                                                                    |
| FILTER LOCKOUT | 0                                                 | Enter number of cook cycles before a filter prompt and press<br>▶.                                                                                                    |
| QURNTITY?      | NO                                                | Press $\bigvee \blacktriangle$ to scroll to YES if a quantity per load is required, otherwise leave to default NO.                                                                                                    |
| HERD COUNT     | USER PROMPT OO                                    | Enter chicken head count or equivalent number for non-<br>chicken item and press $\blacktriangleright$ .                                                                                                    |
| INSTRNT ON     | 0                                                 | This is the time, in seconds, the fryer heats before the Controller checks the temperature. Enter value and press $\triangleright$ .                                                                                                    |
| EXIT           | EXIT                                              | Press 🗸 .                                                                                                    |
| SELECT PRODUCT | Blank                                             | Press Scan twice. Display goes to OFF.                                                                                                    |
| OFF            | OFF                                               |                                                                                                    |

# 1.11 F3000 Menu Summary Tree

| Filter Menu                                                                         | . 1.5        |
|-------------------------------------------------------------------------------------|--------------|
| [With computer ON, press and hold FILTER button]                                    |              |
| - Filter                                                                            |              |
| Clean                                                                               |              |
| Dispose                                                                             |              |
| Fill Vat From Pan                                                                   |              |
|                                                                                     |              |
| Info Mode                                                                           | 1.3          |
| [With computer OFF, press and hold <(check) button]                                 |              |
| -Oil Stats                                                                          |              |
| -Filter Stats                                                                       |              |
|                                                                                     |              |
| Lasi Luau<br>Satur and Tash Madaa                                                   |              |
| With computer OFF press and hold (check) button 10 seconds, displays Product Setual |              |
| Product Setup                                                                       | .1.4         |
| [Enter 1724]                                                                        |              |
| Select Product                                                                      | . 1.9 - 1.10 |
| Long Name                                                                           |              |
| - Short Name                                                                        |              |
|                                                                                     |              |
|                                                                                     |              |
|                                                                                     |              |
| 1 Pressure Selencid                                                                 |              |
|                                                                                     |              |
|                                                                                     |              |
| -1 Alarm Name                                                                       |              |
| -1 Alarm Mode                                                                       |              |
| -1 Alarm Tone                                                                       |              |
| -2 Alarm Time                                                                       |              |
| After Cooking Setpoint                                                              |              |
| - Filter Lockout                                                                    |              |
| Quantity                                                                            |              |
| Head Count                                                                          |              |
|                                                                                     |              |
| LiEnter 3228 1                                                                      |              |
| - System                                                                            | 1.4          |
|                                                                                     |              |
| 2 <sup>nd</sup> Language                                                            |              |
| Locale (CE or Non-CE)                                                               |              |
| - Energy                                                                            |              |
| Type (Vat)                                                                          |              |
| System Volume (Level)                                                               |              |
| Evit Molt Tempr                                                                     |              |
|                                                                                     |              |
| Eresh Oil                                                                           |              |
| Waste                                                                               |              |
| Recovery Alarm                                                                      |              |
|                                                                                     |              |
| Time/Date                                                                           | .1.4         |
| DST (Daylight Savings Time) Setup                                                   | . 1.4        |
| - Filter                                                                            | . 1.4        |
| Global Filter Count                                                                 |              |
| EOD Filter Time                                                                     |              |
| 1 Polish Timer                                                                      |              |
| 1 Polish Time                                                                       |              |
| 1 Polish Duration                                                                   |              |
| 1 Polish Start Tempr                                                                |              |
| -2 Polish Timer                                                                     |              |
| 2 Polish Time                                                                       |              |
| -2 Polish Duration                                                                  |              |
| -2 Polish Delay Time                                                                |              |
| 2 Polish Start Tempr                                                                |              |
| E-Log Log of last 10 error codes                                                    | . 1.4        |
| - C-Log Solenoid Activation Log (only on pressure fryers)                           | 14           |
| Change Descured                                                                     |              |
|                                                                                     | 1.4          |
| Edit Alarm Names                                                                    | . 1.4        |
| └── Tech Mode                                                                       |              |
| [Enter 1650]                                                                        |              |
| Clear E-Log                                                                         |              |
| Lane Count                                                                          |              |

Lane Count Hi-Limit Test

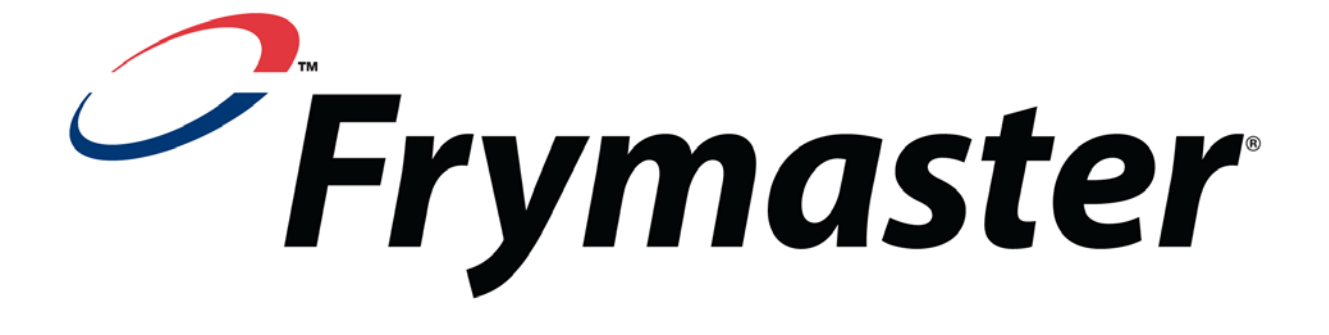

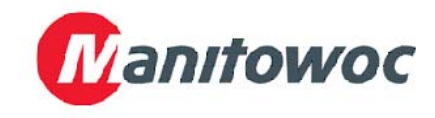

Frymaster, L.L.C., 8700 Line Avenue, Shreveport, Louisiana 71106

TEL 1-318-865-1711

FAX (Parts) 1-318-688-2200

(Tech Support Fax) 1-318-219-7135 819-6710 FEB 2013

PRINTED IN THE UNITED STATES

SERVICE HOTLINE 1-800-551-8633